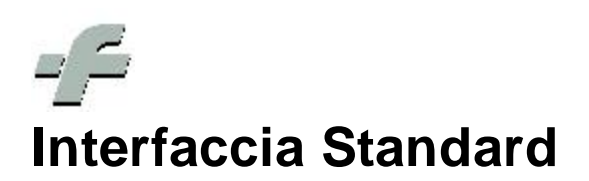

© 1999 - 2011 by CSF Sistemi

Revisione: 6.7.0

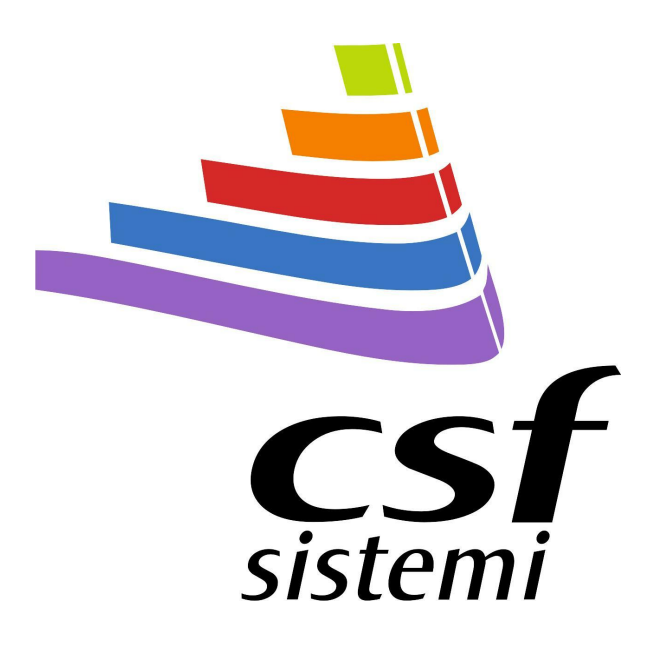

## Indice dei contenuti

|         | Prefazione                              | 0          |
|---------|-----------------------------------------|------------|
| Parte I | Interfaccia Standard                    | 5          |
| 1       | Menu' di servizio                       | e          |
| 2       | Menu' principale                        |            |
| -       |                                         |            |
|         | Sistema                                 | ې<br>ع     |
|         | Interazione con la griglia              | c          |
|         | Selezione                               |            |
|         | Dati                                    | 10         |
|         | Nuova struttura ner antenrima di stampa | 11         |
|         | Funzioni della toolbar                  | ۱۱۱۰<br>۱۲ |
|         |                                         | ۲۵۱۲<br>۱۲ |
|         |                                         | ۲۲۲        |
|         | Personalizza                            |            |
|         | Apri                                    | 15         |
|         |                                         |            |
|         | Stampa                                  |            |
|         | Stampa Immediata                        |            |
|         | Imposta Pagina                          |            |
|         | Intestazione e Pie' Pagina              |            |
|         | Proporzioni                             | 17         |
|         | Strumento Mano                          |            |
|         | Lente di Ingrandimento                  | 17         |
|         | Zoom                                    |            |
|         | Navigazione                             |            |
|         | Pagine Multiple                         | 18         |
|         | Colore                                  |            |
|         | Filigrana                               |            |
|         | Esporta Documentazione                  |            |
|         | Invia Email                             | 20         |
|         | Esci                                    |            |
|         | Funzioni del menu'                      |            |
|         | Tab Visualizza                          |            |
|         | Personalizza colonne                    | 21         |
|         | Riga Filtro Automatico                  | 22         |
|         | Pannello Gruppo                         |            |
|         | Tab Filtri                              | 25         |
|         | Filtri avanzati                         | 26         |
|         | Editor di filtro                        |            |
|         | Filtri salvati                          |            |
| 3       | Griglia                                 |            |
|         | -<br>Ordinamento e Filtri               |            |
|         | Pannello di ricerca                     | 31         |
| A       | Barra di Stato                          | 24         |
| 4       |                                         |            |

|                  | Contenuti | 3 |
|------------------|-----------|---|
|                  |           |   |
| Indice Analitico |           | 3 |

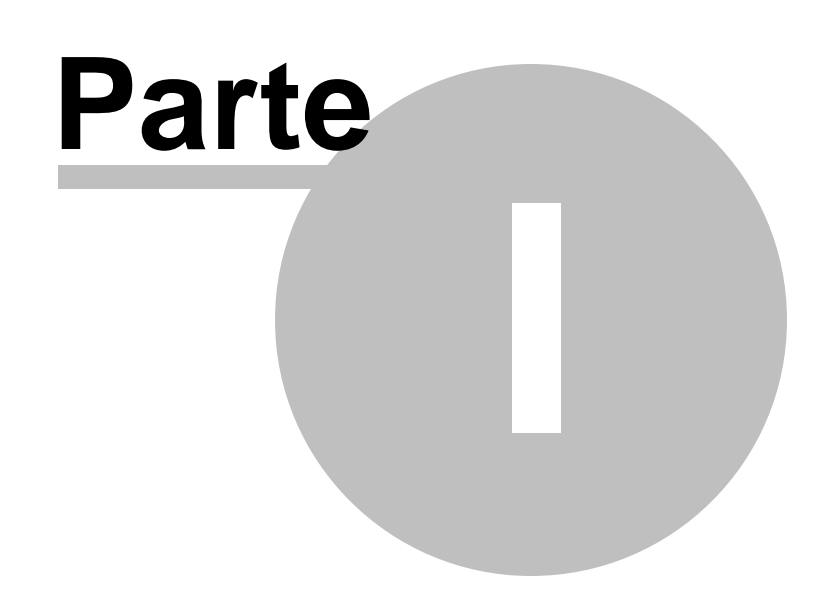

## 1 Interfaccia Standard

#### Nuova Interfaccia

Le release dalla versione 6.7.0 vede l'interfaccia aggiornata di nuove funzionalità e nuovi importantissimi moduli, nonché ripensata nella grafica.

Le nuove interfacce e funzionalità si rinnovano per garantire una maggiore personalizzazione nell'elaborazione, nella gestione, altresì nella visualizzazione dei dati.

| a Indetro Avar | Hostra<br>Avara | Fibri<br>alŭ |           | . A 9                       | De •                                    |                                                                                                    |           |            |
|----------------|-----------------|--------------|-----------|-----------------------------|-----------------------------------------|----------------------------------------------------------------------------------------------------|-----------|------------|
| Schrie         | PERAN           | errer (      | -         | Patricsayati                | Data scateriza                          |                                                                                                    |           |            |
| kita           | 177             | 0.110        |           |                             | Parts                                   | line -                                                                                                    | 1 and the | Ormateur   |
| Scatterina .   | ALC.            | -coursens    | 9.41      | Secold                      | Units                                   | 0100                                                                                                    | - ID      | oper acure |
|                |                 |              |           |                             |                                         | 1                                                                                                    | -         | _          |
| ASPIRISA 03 1  | CONSIDES        | se (Currente | (C=0      |                             |                                         |                                                                                                    | 11.00     |            |
| 27/01/2012     | NUCEASE         | 004763254    | -14       | Specialita                  | DAYER TRALIA S.P.A.                     | DATER INALIA S.P.A.                                                                                             |           | operatorel |
| 01/09/2011     | NUCEASE         | 004/63254    | -14       | Specialita                  | BAYER ITALIA S.P.A.                     | BATCH TIRLIA 3.P.A.                                                                                             |           | assistenca |
| 28/01/2011     | HUEBASI         | 004763254    | -14       | specialta                   | DATER STALIA S.P.A.                     | DATER LINUA S.P.A.                                                                                              | 53        | assistenza |
| ASPIRIMA RAPI  | DA TOCPH        | MAINT (Conto | eggen 1)  |                             |                                         |                                                                                                    |           | 111221-001 |
| 21/01/5011     | NO25A01         | 004763379    | 20        | Speciality                  | BAYER ITALIA S.P.A.                     | BAYER ITALIA S.P.A.                                                                                             | 10        | assistence |
| AULIN LOOME 3  | OBS (Contr      | eggio=1)     |           |                             |                                         |                                                                                                    | -         |            |
| 01/01/2012     | MOLA/07         | 025940053    | 11        | Speciality                  | ANGELINE/ACRAP 3. P.A.                  | HELSINN BREX PHARMACEUTICALS LTD                                                                                | ×         | assistenza |
| BEAGLUT MERCH  | DA ALUIC        | 100G (Conte  | 1000-1)   |                             | 1.111.111                               | (Press of the second second second                                                                              | -         |            |
| 01/09(2011     |                 | 902672171    | 0         | Dietetici ed Acque Minerali | PLADA SPL                               | PLASPION DIETETICI ALIPENTARI                                                                                   | 0         | Operatorel |
| DS-PIZZA MOZZ  | ARREL/TO        | M310G (Con   | teggin -1 | 0                           |                                         | Participant and a second second second second second second second second second second second second second se | -         |            |
| 01/36/2011     |                 | 900328891    | 0         | Diebetici ed Acque Minerali | 50488 S.R.L.                            | SCHAR S.R.L.                                                                                                    |           | assistenza |
| 21/01/2011     |                 | 900328091    | 0         | Dietetici ed Acque Minerali | 30448 S.R.L.                            | SCHAR S.R.L.                                                                                                    | -         | essistenza |
| LE VENEZIANE C | APELLINIZ       | one (conteg  | (po=3)    |                             | 100000000000000000000000000000000000000 | restante strategic service                                                                                      | -         |            |
| 05/10/2011     |                 | 902281738    | 0         | Dietetici ed Acque Minerali | MOLINO DI PERRO S.R.L.                  | MOLINO DE PERRO S.R.L.                                                                                          | -         | assistenza |
| 12/00/2011     |                 | 902281736    | 0         | Dietetici ed Acque Minerali | MOLINO DI FERRO S.R.L.                  | MOLINO DE PERRO S.P.L.                                                                                          | 13        | assistenza |
| 28/01/2011     | - The second    | 902281738    | 0         | Detetici ed Acque Minerali  | MOLINO DI FERRO S.R.L.                  | MOLINO DE PERRO S.R.L.                                                                                          |           | assistenza |
| LE VENEZIANE S | PAGHETTU        | soog (Contes | pgao=1)   |                             |                                         |                                                                                                    | -         |            |
| 01/09/3011     |                 | 900109522    | 0         | Dietetici ed Acque Minerali | MOLINO DI FERRO S.R.L.                  | MOLINO DE FERRO S.R.L.                                                                                          | 12        | esistenza  |
| MEPRAL 10MG    | 14CP5 #315      | R.M. (Contro | ppin=3)   |                             |                                         |                                                                                                    |           |            |
| 21/01/2022     | A029C01         | 026783086    | 2         | Specialita'                 | BRACCO INDUSTRIA CHIPICA S.P.A.         | BRACCO INDUSTRIA CHEMICA S.P.A.                                                                                 | 90        | Operatorel |
| 21/01/2021     | A029C01         | 026783086    | 2         | Specialta                   | BRACCO INDUSTRIA CHIMICA S.P.A.         | BRACCO INDUSTRIA CHEMECA S.F.A.                                                                                 | H.        | Operatored |
| 28/01/2011     | A029C01         | 026783086    | 2         | Specialta                   | BRACCO INDUSTRIA CHIMICA S.P.A.         | BRACCO INEUSTRIA CHENECA S.P.A.                                                                                 | 12        | assistenza |

I <u>menù ribbon</u><sup>[8]</sup>, che sostituiscono i classici, migliorano l'intuitività e l'accessibilità ai comandi e alle funzioni.

Un <u>menù di servizio</u> appare a supporto dell'utente per consentire l'immediato contatto con la software house e con il servizio di assistenza, e di rendere contestualmente disponibile un servizio di guida al programma.

La nuova griglia [29] si arricchisce di funzionalità che la rendono oltremodo flessibile e dinamica per una gestione dell'informazione più aderente alle esigenze del farmacista, quali la <u>riga di filtraggio</u> [22], il <u>pannello Gruppo</u> [23] e <u>filtri avanzati</u> [26] per una ricerca che possa essere sempre personalizzata.

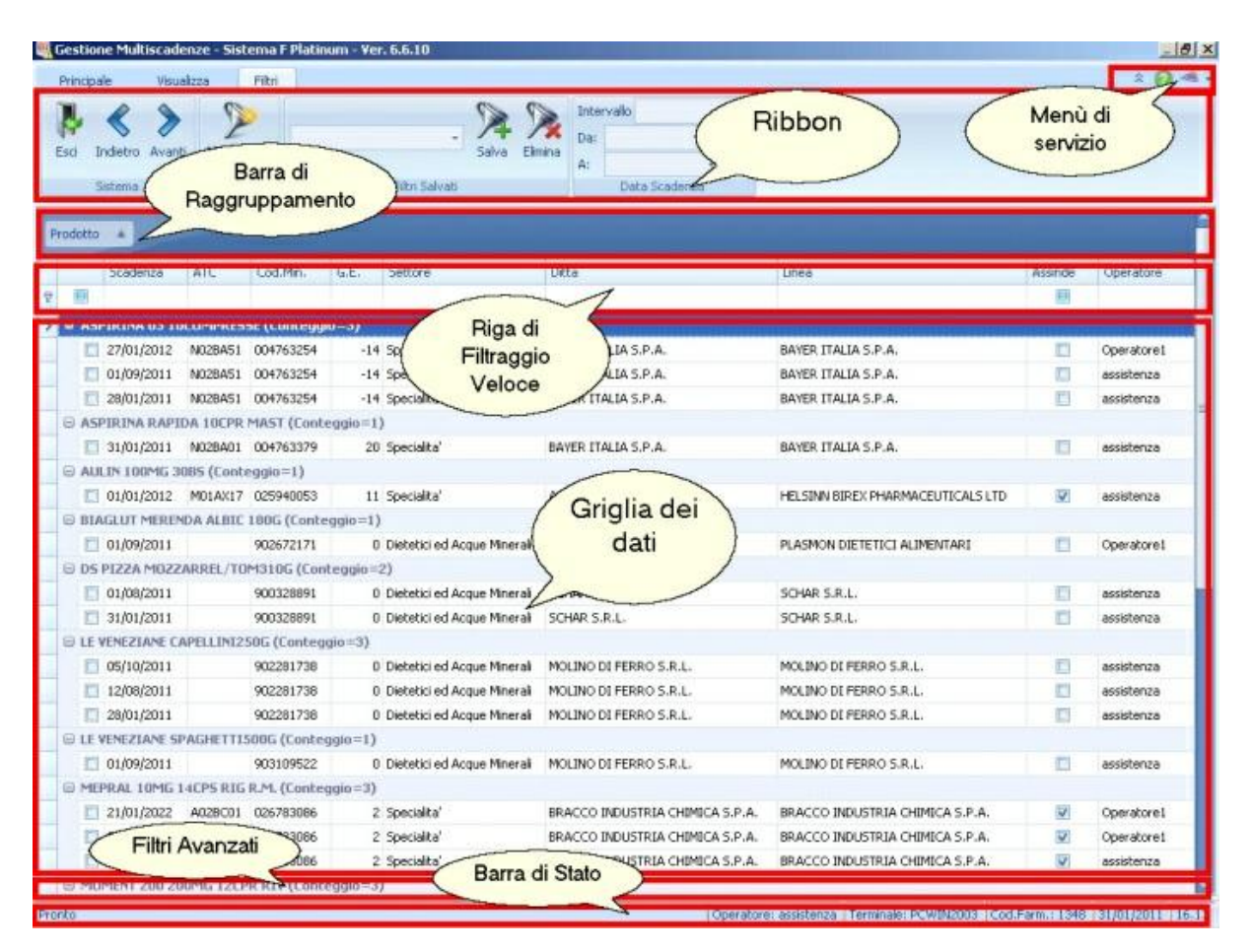

#### 1.1 Menu' di servizio

La nuova versione del Sistema F Platinum si avvicina all'utente, offrendo un menù di servizio arricchito di nuove funzionalità.

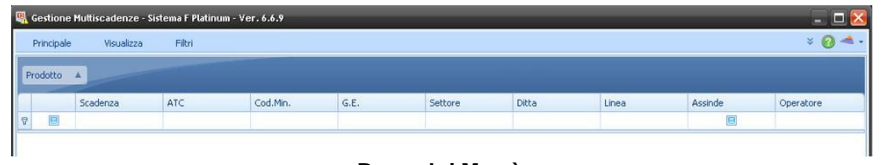

Barra dei Menù

Sulla barra dei menù, in alto a destra, sono individuabili le tre icone che lo costituiscono:

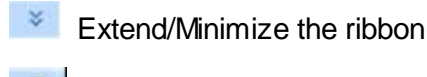

Help

CSF

Extend/Minimize the ribbon permette di estendere o ridurre il ribbon del menù principale.

I menù a tendina della precedente versione sono stati sostituiti infatti con i ribbon introdotti dalla Microsoft con Office 2007, poiché in tal modo si unisce l'intuitività della toolbar al menù a tendina, unificando le due interfacce.

I tasti del ribbon facilitano l'accesso alle diverse funzionalità, grazie a una descrizione esaustiva e a una grafica di immediata comprensibilità.

Le suddivisioni base del ribbon, anche definito tab page, sono:

- Principale 8
- Visualizza 21
- Filtr 25

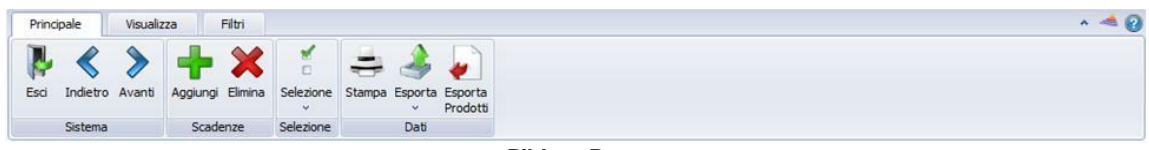

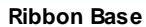

I tasti di accesso sono divisi per funzionalità facilitandone l'individuazione e l'operatività dell'utente.

Help si rivela uno strumento essenziale per supportare l'attività dell'utente.

Tale funzionalità rende contestualmente disponibile una guida relativa alla sezione del programma in cui si sta operando.

CSF si presenta quale ulteriore supporto all'utenza, agevolando i contatti con la casa produttrice e il personale addetto all'assistenza per il programma.

Il menù consente l'accesso a:

- Sito di CSF
- Sito di Sistema F Platinum
- Email all'assistenza
- Link alla pagina dei contatti telefonici e fax

## 1.2 Menu' principale

Il menù principale si compone di tre voci essenziali, che permettono di orientarsi nel reperire i comandi distinti funzionalmente:

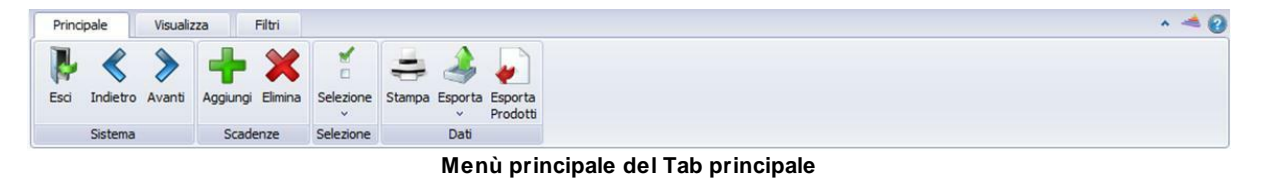

- Principale 8
- Visualizza 21
- **Filtr** 25

### 1.2.1 Tab Principale

Il **tab principale**, come già intuibile dalla sua stessa denominazione, contiene le funzionalità basilari della maschera, ne elenchiamo quelle standard:

- Sistema 8
- Interazioni con la griglia [9] (con denominazioni differenti per contesto)
- Selezione 10
- **Dati** 10

#### 1.2.1.1 Sistema

Il gruppo **Sistema** contiene le funzionalità per operare nell'interfaccia e in particolare nel ribbon di questa.

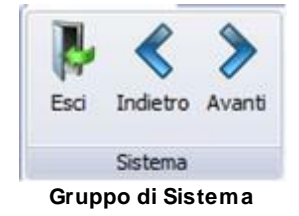

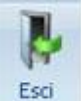

**Esci** permette di uscire dall'interfaccia in cui si trova l'utente e ritornare nell'interfaccia iniziale.

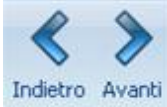

**Indietro** e **Avanti** offrono una funzionalità nuova, in quanto permettono all'utente di muoversi tra i tab del ribbon, facilitando e accelerando la selezione dei comandi interni agli altri menù.

La navigazione mediante questi due comandi avviene in modo rotazionale, poiché nel caso ci si trovi nel primo tab, premendo il tasto di navigazione Indietro, la selezione si troverà sull'ultimo tab; analogamente, premendo Avanti, nel caso l'utente fosse posizionato sull'ultimo tab, si sposterà sul primo.

#### 1.2.1.2 Interazione con la griglia

Le funzionalità disponibili nel gruppo Interazione con la griglia si rendono disponibili solo laddove, alla presenza di una griglia, vi sia possibilità di immettere dati e di eliminarne, dunque sia consentito di apportare modifiche alla stessa.

Per poter garantire all'utente di orientarsi con facilità nell'individuazione dei menù e dei Tab che li compongono, è bene precisare che al gruppo **Interazione con la griglia** viene assegnata una denominazione differente a seconda del contesto in cui tale tab si presenta.

In ogni modo le funzionalità offerte permettono fondamentalmente di inserire ed eliminare dati nella griglia.

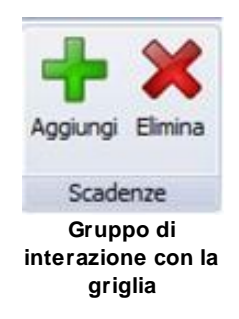

#### 1.2.1.3 Selezione

Il gruppo Selezione consente di lavorare in modo massivo sulle selezioni della griglia.

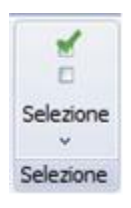

Gruppo Selezione

Premendo sul pulsante oppure sulla freccia verso il basso si ha la possibilità di procedere con:

- Seleziona Tutto
- Deseleziona Tutto
- Inverti Selezione

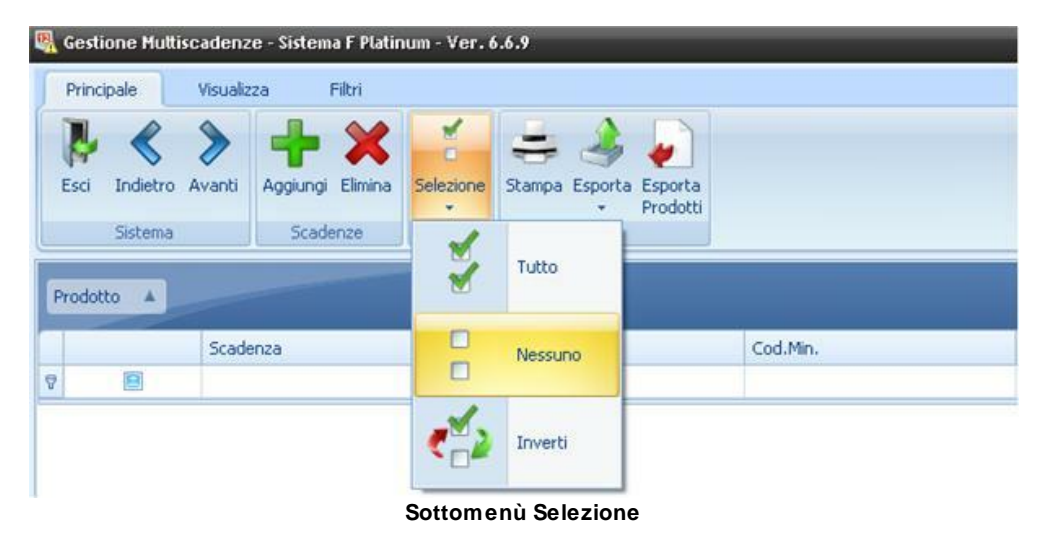

Questo gruppo può talvolta contenere anche funzionalità quali copia, incolla e taglia.

#### 1.2.1.4 Dati

Il gruppo Dati contiene tutte le funzionalità per far fluire i dati all'esterno dell'applicativo.

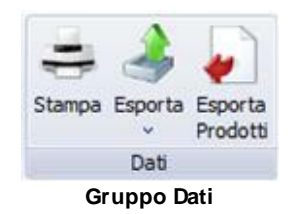

Sono presenti le funzionalità di stampa ed esportazione.

Nel caso di <u>Stampa 11</u> si potrà procedere alla stampa del documento in oggetto, selezionando la stampante di interesse qualora fosse disponibile una scelta in proposito.

**Esporta** permette di trasferire i dati inseriti in documenti di vari formati, selezionabili mediante il sotto menù che si apre con freccia in basso.

| Gestione Mut  | tiscadenz | e - Sistema F Plati | inum - Ver. ( | 6.9    |       | _                      | _        |  |
|---------------|-----------|---------------------|---------------|--------|-------|------------------------|----------|--|
| Principale    | Visualiz  | za Filtri           |               |        |       |                        |          |  |
| isci Indietro | Avanti    | Aggiungi Elimina    | Selezione     | stampa | Espor | ta Esporta<br>Prodotti |          |  |
| Sistema       |           | Scadenze            | Selezione     |        | X     | Excel                  |          |  |
|               |           |                     |               |        | 0     | HTML                   |          |  |
| odotto A      |           |                     |               |        | A     | PDF                    | 224      |  |
|               | Scade     | nza                 | A             | TC     | -     | RTF                    | Cod.Min. |  |
|               |           |                     |               |        | -     | Text                   |          |  |

Sottomenù Esportazioni

Come possibile riscontrare nella figura precedente, il sotto menù consente l'esportazione dei dati in formato:

- Excel
- HTML
- PDF
- RTF
- Text

Si potrà creare in modo rapido e immediato un documento con i dati selezionati, che verrà salvato dallo stesso utente dove questi lo riterrà opportuno.

#### 1.2.1.4.1 Nuova struttura per anteprima di stampa

Il motore di stampa è stato completamente riscritto in modo da fornire un supporto più efficiente alle rinnovate necessità.

| CSF SISTEMI UTENTE A01     | 99998<br>Citataooina | merco    | ledì 6 aprile 2011 |
|----------------------------|----------------------|----------|--------------------|
| <br>Descrizione            | Cod Ministeriale     | Prezzo   | Prezzo di Vendita  |
| ADRIBLASTINA 10MG 1FL+1F   | 022393033            | 19,5500  | 19,5500            |
| ADRIBLASTINA 10MG5MLIV1FL  | 022393058            | 28,9900  | 28,9900            |
| ADRIBLASTINA 200MG/100MLEV | 022393084            | 424,0700 | 424,0700           |
| ADRIBLASTINA 50MG25ML 1FL  | 022393060            | 119,5100 | 119,5100           |
| ADRIBLASTINA EV 50MG 1FL   | 022393045            | 99,4800  | 99,4800            |
| Totale                     | e righe:S            | 691,6000 | 691,6000           |
|                            |                      |          |                    |

Anteprima di Stampa

Il nuovo motore di stampa permette un'anteprima che restituisce esattamente il risultato che sarà ottenuto su carta.

Tutte le opzioni disponibili sono raggiungibili attraverso la toolbar 12 o il menù 21.

Toolbar <u>File Visualizza</u> Sfondo

Menù

1.2.1.4.1.1 Funzioni della toolbar

Di seguito sono elencate le funzioni della toolbar.

H

Tramite il binocolo (funzione **Cerca**) si acceda alla maschera di ricerca all'interno dei dati del report.

| Cerca: |                       | • | Cerca Successivo |
|--------|-----------------------|---|------------------|
|        | Maiuscole /Minuscole  |   | Chiudi           |
|        | 🛄 Parola Intera       |   |                  |
|        | Cerca in <u>A</u> lto |   |                  |

Attraverso il campo **Cerca** è possibile ricercare un testo in qualunque campo dei dati visualizzati.

Per rendere più dettagliata la ricerca si può utilizzare il riconoscimento delle maiuscole e delle minuscole con la relativa opzione (*Maiuscole/Minuscole*).

Per cercare una parola intera (ad esempio "con" non darà risultati per "condimento" ma troverà solo le occorrenze esatte) è sufficiente selezionare l'opzione *Parola Intera*.

La ricerca viene effettuata dal punto dove si trova il cursore verso la fine del documento, per cercare in direzione opposta (verso l'inizio) selezionare l'opzione *Cerca in Alto*.

Premendo **Cerca Successivo** (attivo solo se si scrive qualcosa in Cerca) il cursore si posizionerà sulla prima occorrenza trovata, premendolo di nuovo si andrà sulla successiva e così via.

E.y

La funzionalità **Personalizza** apre la finestra seguente, per consentire all'utente di personalizzare, nei rispettivi pannelli, le opzioni di stampa e il comportamento della stessa con maggior precisione.

| Opzioni di Stampa                                                                                                    |                                                                                                    |                                                                                                    |                                                                                           |
|----------------------------------------------------------------------------------------------------|----------------------------------------------------------------------------------------------------|----------------------------------------------------------------------------------------------------|-------------------------------------------------------------------------------------------|
| Opzioni Comportamento                                                                                                    | Anteprima:                                                                                                    |                                                                                                    |                                                                                           |
| Stampa                                                                                                    | Product Name                                                                                                    | Category                                                                                                    | Unit Price                                                                                |
| <ul> <li>Anteprima</li> <li>Piè di Pagina</li> <li>Piè di Gruppo</li> <li>Piè di Gruppo</li> <li>Linee Orizzontali</li> <li>C Linee Verticali</li> <li>Filtro</li> <li>Dettagli</li> <li>Aspetto Righe Pari</li> </ul> | Gorgonzola Telino<br>Manjimup Dried Apples<br>Filo Mix<br>Ravioli Angelo<br>Camembert Pierrot<br>Discontinued: Selezionato<br>Tofu<br>Mascarpone Fabioli | Dairy Products  Produce  Grains/Cereals  Cereals  Dairy Products  Products  Products  Dairy Products  Dairy Products  Dairy Products | € 9,50<br>€ 53,00<br>€ 10,20<br>€ 19,50<br>€ 34,00<br>Max = \$53,00<br>€ 23,25<br>€ 32,00 |
| Aspetto Righe<br>Dispari                                                                                                    | Geitost<br>Raclette Courdavault                                                                                                    | Dairy Products                                                                                                    | € 2,50<br>€ 55,00<br>Max = \$55,00<br>€ 238,95                                            |
| Imposta le opzioni di stan                                                                                                    | npa per la visualizzazione corre<br>Ok                                                                                                    | nte.<br>Annulla App                                                                                                    | lica Aiuto                                                                                |

| Opzioni di Stampa            | _                                | _                | X             |
|------------------------------|----------------------------------|------------------|---------------|
| Opzioni Comportamento        | Anteprima:                       |                  |               |
| Larghezza                    | Product Name                     | Category         | Unit Price    |
| 🖸 🔽 Larghezza Automat        | Discontinued: Deselezionato      |                  |               |
| Espandi                      | Gorgonzola Telino                | 7 Dairy Products | €9,50         |
| Tutti i Dettadi              | Manjimup Dried Apples            | Produce          | € 53,00       |
|                              | Filo Mix                         | 🖖 Grains/Cereals | € 10,20       |
|                              | Ravioli Angelo                   | 😓 Grains/Cereals | € 19,50       |
| Usa Stili                    | Camembert Pierrot                | 2 Dairy Products | € 34,00       |
| 💓 🔲 Usa Stili di Stampa      |                                  | 5                | Max = \$53,00 |
|                              | Discontinued: Selezionato        |                  |               |
|                              | Tofu                             | Produce          | € 23,25       |
|                              | Mascarpone Fabioli               | Dairy Products   | € 32,00       |
|                              | Geitost                          | 7 Dairy Products | € 2,50        |
|                              | Radette Courdavault              | 😥 Dairy Products | € 55,00       |
|                              |                                  | 4                | Max = \$55,00 |
|                              |                                  |                  | € 238,95      |
| 👔 Imposta le opzioni di stan | npa per la visualizzazione corre | nte.             |               |
|                              | Ok                               | Annulla App      | lica Aiuto    |

#### 0

**Apri** permette di recuperare, con estrema facilità, i report già salvati nella propria documentazione.

H

L'icona **Salva** consente il salvataggio del report, offrendo l'opportunità di disporre del documento per un utilizzo successivo o per un invio successivo per posta elettronica.

3

La funzionalità **Stampa** rende possibile per l'utente disporre del cartaceo del report visualizzato a video, con l'apertura di una classica finestra di stampa Windows per la definizione dei dettagli desiderati.

L'icona di **Stampa Immediata** permette di inviare il documento alla stampante predefinita senza eseguire modifiche.

## Cy

L'icona **Imposta Pagina** apre la pagina per indicare i parametri di dettaglio per l'impostazione della pagina.

Potrà definirsi il formato, l'alimentazione, l'orientamento e i margini desiderati per il documento trattato.

|                        | ************************************ |       |
|------------------------|--------------------------------------|-------|
| Foglio                 |                                      |       |
| Formato:               | ettera                               | ~     |
| <u>A</u> limentazione: | Selezione automatica                 | ~     |
| Orientamento           | Margini (millimetri)                 |       |
|                        | Sinistro: 25,4 Destro: 25,4          |       |
| ○ <u>O</u> rizzontale  | Superiore: 25,4 Inferiore: 25,4      |       |
|                        | OK Annulla Stamp                     | ante. |

La funzionalità **Intestazione e Piè Pagina** consente all'utente di impostare l'intestazione e il pié di pagine del report visualizzato.

La finestra seguente faciliterà l'operazione d'inserimento e configurazione.

| Intestazione e Piè di Pagina |                       |                              | X |
|------------------------------|-----------------------|------------------------------|---|
| # 🗗 🚺 🕒 💁 💷 -                | O <u>ol</u> Carattere | Microsoft Sans Serif; 8,25pt |   |
| Intestazione:                |                       |                              |   |
|                              |                       |                              |   |
| 🔿 Piè di Pagina:             |                       |                              |   |
|                              |                       |                              |   |
|                              |                       |                              |   |
|                              |                       | Ok Annulla                   |   |

Al clic sulla funzionalità **Proporzioni**, una piccola finestra consente di adattare il contenuto del documento secondo la percentuale indicata, che si pone in rapporto alla dimensione normale del documento.

Inoltre si consente all'utente di impostare la larghezza della pagina.

3

Lo Strumento Mano offre la possibilità di spostare la pagina in base alle proprie necessità.

La suddetta funzionalità risulta particolarmente utile quando si opera sul documento un ingrandimento nella visualizzazione.

0

La lente permette con un clic l'ingrandimento della sezione su cui si è posizionati, al doppio clic verrà restituita la visualizzazione standard della pagina.

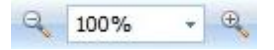

La funzionalità di **Zoom** sono collegate tra loro, in quanto offrono all'utente la possibilità di aumentare o ridurre le dimensioni della pagina per la visualizzazione della stessa, indicando la percentuale del grado di alterazione effettuata.

Questa barra di **Navigazione** permette con le frecce centrali di muoversi avanti e indietro tra le pagine, mentre con le frecce esterne si consente di raggiungere immediatamente la prima e l'ultima pagina del documento.

P

La funzionalità **Pagine Multiple** permette la visualizzazione di più pagine nella videata.

Nel piccolo menù che appare cliccandovi, potrà selezionarsi il numero desiderato.

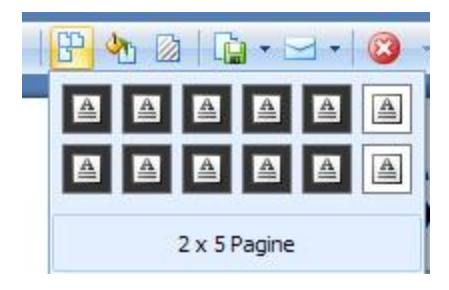

2

Lo strumento Colore permette di modificare il colore di sfondo al documento trattato.

#### 

Nel documento può inserirsi la Filigrana desiderata mediante questa funzione.

La finestra sottostante permette di determinare i parametri per la visualizzazione, quindi il caratte, il colore, la dimensione, la posizione e il grado di trasparenza della stessa.

| Filigrana     | Filigrana Testo       | Filigrana Immagine                                                                                        |
|---------------|-----------------------|----------------------------------------------------------------------------------------------------|
|               | Testo:                | *                                                                                                    |
|               | Direzione: Diago      | nale - Colore: -                                                                                          |
|               | Carattere: Verda      | ina • Dimensione: 36 •                                                                                    |
|               | Trasparenza (0-2      | 55):                                                                                                    |
|               | Posizione:            | Intervallo Pagine:                                                                                        |
|               | 🕐 Davanti<br>💿 Dietro | Tutte Pagine: Indicare i numeri di pagina e/o gli intervalli di pagine separati da virgole. Es: 1,3,5-12. |
| Pulisci Tutto |                       | Ok Annulla                                                                                                |

## -

Con Esporta Documentazione si offre la possibilità di esportare il report nei formati seguenti:

- PDF
- HTML
- MHT
- RTF
- XLS
- XLSX
- CSV
- File di testo
- File immagine

Inoltre la funzionalità si rivela particolarmente utile, poiché mantiene salvato, come promemoria per l'utente, l'ultimo formato in cui ha operato l'esportazione. In seguito premendo sull'icona invece che sulla freccetta nera verrà eseguita l'esportazione nel precedente formato scelto.

| ù | • 🖂 •  🔞 •    |
|---|---------------|
| ~ | File PDF      |
| _ | File HTML     |
|   | File MHT      |
|   | File RTF      |
|   | File XLS      |
|   | File XLSX     |
|   | File CSV      |
|   | File di Testo |
|   | File Immagine |

⊴ •

Con **Esporta Mail** si offre la possibilità di inviare il report come documentazione allegata ad un messaggio di posta elettronica, a seguito dell'esportazione in uno dei formati seguenti:

- PDF
- HTML
- MHT
- RTF
- XLS
- XLSX
- CSV
- File di testo
- File immagine

Inoltre la funzionalità si rivela particolarmente utile, poiché mantiene salvato, come promemoria per l'utente, l'ultimo formato in cui ha operato l'esportazione.

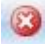

La funzionalità **Esci** permette l'uscita definitiva dall'area di stampa per ricondurre l'utente alla maschera iniziale.

#### 1.2.1.4.1.2 Funzioni del menu'

Le opzioni sono le stesse raggiungibili tramite toolbar 12.

#### 1.2.2 Tab Visualizza

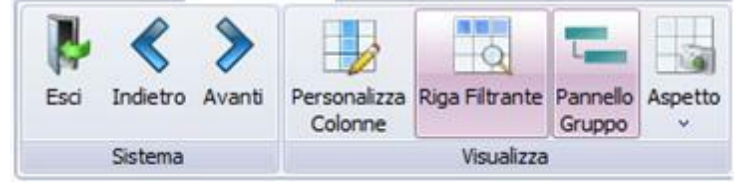

Tab Visualizza

Il gruppo di funzioni comprese nel <u>tab Visualizza</u> (21) coinvolgono l'aspetto funzionale del programma, mantenendo in ogni modo il gruppo <u>Sistema</u> (8).

Si possono determinare le colonne da visualizzare con <u>Personalizza colonne</u> [21], sfruttare l'efficacia di una <u>Riga filtrante</u> [22], che compare sotto la barra del titolo e permette di visualizzare solo le righe con il contenuto corrispondente a quello immesso, e di raggruppare, secondo diversi criteri, con <u>Pannello Gruppo</u> [23], i dati presenti nella <u>griglia</u> [29].

#### 1.2.2.1 Personalizza colonne

| Principale Visualizza Filtri    |                                            |           |      |                             |                   |         |
|---------------------------------|--------------------------------------------|-----------|------|-----------------------------|-------------------|---------|
| Esci Indietro Avanti<br>Sistema | ga Pitrante Pannello<br>Gruppo<br>sualizza |           |      |                             |                   |         |
| Scadenza                        | ATC                                        | A Cod.Mn. | G.E. | Settore                     |                   | Assinde |
| G ASPIRINA 03 10COMPRESSE (Co   | nteggio=3)                                 |           |      |                             |                   |         |
| 27/01/2012                      | N02BA51                                    | 004763254 | -14  | Specialita'                 |                   |         |
| 01/09/2011                      | N02BA51                                    | 004763254 | -14  | Specialita'                 |                   |         |
| 28/01/2011                      | N02BA51                                    | 004763254 | -14  | Specialita'                 |                   | E1      |
| G ASPIRINA RAPIDA 10CPR MAST    | (Conteggio=1)                              |           |      |                             |                   |         |
| 31/01/2011                      | N028A01                                    | 004763379 | 20   | Specialita'                 |                   |         |
| AULIN 100MG 30B5 (Conteggio     | 1)                                         |           |      |                             |                   |         |
| 01/01/2012                      | M01AX17                                    | 025940053 | 11   | Specialita'                 |                   | V       |
| BIAGLUT MERENDA ALBIC 180G      | Conteggio=1)                               |           |      |                             |                   |         |
| 01/09/2011                      |                                            | 902672171 | (    | Dietetici ed Acque Minerali | Personalizzazione |         |
| DS PIZZA MOZZARREL/TOM310       | (Conteggio=2)                              |           |      |                             | UNCO              |         |
| 01/08/2011                      |                                            | 900328891 | (    | Dietetici ed Acque Minerali | Linea             | E3      |
| 31/01/2011                      |                                            | 900328891 | 0    | Dietetici ed Acque Minerali | Operatore         |         |
| C LE VENEZIANE CAPELLINI250G (1 | anteggio=3)                                |           |      |                             |                   |         |
| 05/10/2011                      |                                            | 902281738 | (    | Dietetici ed Acque Minerali |                   |         |
| 12/08/2011                      |                                            | 902281738 | (    | Dietetici ed Acque Minerali |                   |         |
| 28/01/2011                      |                                            | 902281738 | 0    | Dietetici ed Acque Minerali |                   |         |

Personalizza colonne

Personalizza colonne 21 è una funzionalità che incide direttamente sulla struttura della griglia 29 e consente di rispondere alle mutevoli esigenze dell'utente.

Selezionando tale funzionalità, appare una finestra di dimensioni ridotte in cui poter trascinare, dalla barra delle titolazioni delle colonne, la colonna di cui si vuole momentaneamente eliminare la visualizzazione a video.

In seguito sarà possibile ripristinare l'assetto standard compiendo il trascinamento della voce allocata nella finestra alla barra del titolo.

In tal modo l'utente potrà inoltre definire l'ordinamento delle colonne desiderato, ripristinando le colonne nella posizione che ritiene più appropriata per agevolare le sue attività. Ciò è altrettanto possibile mediante il meccanismo del trascinamento della titolazione delle colonne con rilascio nella posizione interessata.

#### 1.2.2.2 Riga Filtro Automatico

| ipale       | e Visualizza           | Filtri                          |                                |      |                            |                                    |
|-------------|------------------------|---------------------------------|--------------------------------|------|----------------------------|------------------------------------|
| i In<br>Sis | dietro Avanti<br>stema | ersonalizza<br>Colonne<br>Visua | Fikrante<br>Pannello<br>Gruppo |      |                            |                                    |
|             | Scadenza               | ATC                             | Cod.Min.                       | G.E. | Prodotto                   | ♥ Linea                            |
|             |                        |                                 |                                |      | a                          |                                    |
|             | 27/01/2012             | C08CA05                         | 023316033                      | 0    | ADALAT A.R. 20MG 50CPR     | BAYER ITALIA S.P.A.                |
|             | 27/01/2011             | C08CA05                         | 023316033                      | 0    | ADALAT A.R. 20MG SOCPR     | BAYER ITALIA S.P.A.                |
|             | 26/01/2011             | C08CA05                         | 023316033                      | 0    | ADALAT A.R. 20MG 50CPR     | BAYER ITALIA S.P.A.                |
|             | 11/12/2010             | C08CA05                         | 023316033                      | 0    | ADALAT A.R. 20MG SOCPR     | BAYER ITALIA S.P.A.                |
|             | 05/10/2010             | C08CA05                         | 023316033                      | 0    | ADALAT A.R. 20MG SOCPR     | BAYER ITALIA S.P.A.                |
|             | 01/12/2011             |                                 | 904243639                      | 1    | APROPOS NASO SPRAY N/G25ML | QUIDNOVIPHARMA S.P.A.              |
|             | 15/12/2010             |                                 | 904684560                      | 5    | APTAMIL 2 LATTE PROS 500ML | MILUPA-MELLIN                      |
|             | 13/09/2010             | A11GA01                         | 002192045                      | 0    | ARAN C 10 CPR EFFERV. 1 G  | SCHIAPPARELLI FARMACEUTICI SPA     |
|             | 01/12/5841             | A11GA01                         | 002192019                      | 0    | ARAN C 10 CPR MASTIC. 1 G  | ANGELINI/ACRAF 5.P.A.              |
|             | 13/09/2010             | A11GA01                         | 002192019                      | 0    | ARAN C 10 CPR MASTIC. 1 G  | ANGELINI/ACRAF S.P.A.              |
|             | 07/11/2010             | L02BG03                         | 031809015                      | 4    | ARIMIDEX 1MG 28CPR         | ASTRAZENECA SPA                    |
|             | 05/10/2010             | N02BA51                         | 004763254                      | 0    | ASPIRINA 03 10COMPRESSE    | BAYER ITALIA S.P.A.                |
|             | 25/01/2012             | M01AX17                         | 025940026                      | 9    | AULIN 100MG 30CPR          | HELSINN BIREX PHARMACEUTICALS LTD  |
|             | 18/08/2018             | MOZAA                           | 025940091                      | 2    | AULIN 3% 50G GEL           | HELSINN BIREX PHARMACEUTICALS LTD  |
|             | 05/10/2011             | M02AA                           | 025940091                      | 2    | AULIN 3% 50G GEL           | HELSINN BIREX PHARMACEUTICALS LTD  |
| 1000        | 05/10/2010             | M0244                           | 025940091                      | 2    | ALILIN 3% 50G GEL          | HELSINN BIREX PHARMACELITICALS LTD |

**Rigo Filtro Automatico** 

La **Riga Filtro Automatico** è uno strumento di grande utilità per la gestione e la reperibilità dei dati della <u>griglia</u><sup>[29]</sup>. Questo filtro si definisce al di sotto della barra delle titolazioni delle colonne e permette di filtrare il contenuto della griglia secondo criteri molteplici, ovvero quelli inseriti come titoli delle colonne stesse, a titolo d'esempio:

- Scadenza
- ATC
- Codice ministeriale
- Giacenza esposizione
- Prodotto
- Linea
- Ditta
- Settore

- Assinde
- Operatore

Si rende possibile, inoltre, estrarre tutti i dati selezionati o non selezionati, in base alla selezione della casella di spunta a inizio riga.

Cliccando con il tasto destro sulla barra dell'intestazione delle colonne, si apre un menù contestuale dal quale sarà ugualmente disponibile la riga di filtro.

#### 1.2.2.3 Pannello Gruppo

| sciulit        | e Multiscaden                                                                    | ze - Sistema F Pl                                             | atınum - ver. 6.0                                                    | .10                    |                                                                                                    |                                                                            |  |
|----------------|----------------------------------------------------------------------------------|---------------------------------------------------------------|----------------------------------------------------------------------|------------------------|----------------------------------------------------------------------------------------------------|----------------------------------------------------------------------------|--|
| incipale       | e Visualiz                                                                       | za Filtri                                                     |                                                                      |                        |                                                                                                    |                                                                            |  |
| i In           | dietro Avanti                                                                    | Personalizza Riga                                             | Filtrante Pannello                                                   |                        |                                                                                                    |                                                                            |  |
|                |                                                                                  | Colorato                                                      | aroppo                                                               |                        |                                                                                                    |                                                                            |  |
| SIS            | stema                                                                            | Visu                                                          | alizza                                                               |                        |                                                                                                    |                                                                            |  |
| Sis<br>Inare u | un'intestazione o<br>Scadenza                                                    | li colonna qui per ra<br>ATC                                  | ggruppare in base<br>Cod.Min.                                        | a tale colonna<br>G.E. | Prodotto                                                                                                    | Linea                                                                      |  |
| inare u        | un'intestazione o<br>Scadenza<br>27/01/2012                                      | Visu<br>li colonna qui per ra<br>ATC<br>C08CA05               | ggruppare in base<br>Cod.Min.<br>023316033                           | a tale colonna<br>G.E. | Prodotto<br>0 ADALAT A.R. 20MG 50CPR                                                                                     | Linea<br>BAYER ITALIA S.P.A.                                               |  |
| inare u        | stema<br>un'intestazione o<br>Scadenza<br>27/01/2012<br>27/01/2011               | Visu<br>li colonna qui per ra<br>ATC<br>C08CA05<br>C08CA05    | ggruppare in base<br>Cod.Min.<br>023316033<br>023316033              | a tale colonna<br>G.E. | Prodotto<br>0 ADALAT A.R. 20MG SOCPR<br>0 ADALAT A.R. 20MG SOCPR                                                         | Linea<br>BAYER ITALIA S.P.A.<br>BAYER ITALIA S.P.A.                        |  |
| Sis<br>Inare ( | stema<br>un'Intestazione o<br>Scadenza<br>27/01/2012<br>27/01/2011<br>26/01/2011 | li colonna qui per ra<br>ATC<br>C08CA05<br>C08CA05<br>C08CA05 | ggruppare in base<br>Cod.Min.<br>023316033<br>023316033<br>023316033 | G.E.                   | Prodotto<br>0 ADALAT A.R. 20MG SOCPR<br>0 ADALAT A.R. 20MG SOCPR<br>0 ADALAT A.R. 20MG SOCPR<br>0 ADALAT A.R. 20MG SOCPR | Linea<br>BAYER ITALIA S.P.A.<br>BAYER ITALIA S.P.A.<br>BAYER ITALIA S.P.A. |  |

Pannello Gruppo

**Pannello Gruppo** consente all'utente di raggruppare i dati nella griglia secondo criteri che corrispondono ai titoli delle colonne.

| Principale Visualizza                                                                                                    | Filtri                                                                                |                                   |      |                                          |                                           |
|----------------------------------------------------------------------------------------------------|---------------------------------------------------------------------------------------|-----------------------------------|------|------------------------------------------|-------------------------------------------|
|                                                                                                    |                                                                                       |                                   |      |                                          |                                           |
|                                                                                                    | A                                                                                     | Lana                              |      |                                          |                                           |
| Esci Indietro Avanti Perso<br>Colo<br>Sistema                                                                                                    | nalizza Riga Filtrante<br>nne<br>Visualizza                                           | Pannello<br>Gruppo                |      |                                          |                                           |
|                                                                                                    |                                                                                       |                                   |      |                                          |                                           |
| Ditta 🔺                                                                                                    |                                                                                       |                                   |      |                                          |                                           |
|                                                                                                    |                                                                                       |                                   |      |                                          |                                           |
| Scadenza                                                                                                    | ATC                                                                                   | Cod.Min.                          | G.E. | Prodotto                                 | Linea                                     |
| Scadenza                                                                                                    | ATC<br>Conteggio=1)                                                                   | Cod.Min.                          | G.E. | Prodotto                                 | Linea                                     |
| Scadenza<br>ABIOGEN PHARMA SPA (<br>AG PHARMA SRL (Conte                                                                                                    | ATC<br>Conteggio=1)<br>ggio=1)                                                        | Cod.Min.                          | G.E. | Prodotto                                 | Linea                                     |
| Scadenza<br>B ABIOGEN PHARMA SPA (<br>AG PHARMA SRL (Conter<br>ALCON ITALIA S.P.A. (Co                                                                                                    | ATC<br>Conteggio=1)<br>ggio=1)<br>hteggio=1)                                          | Cod.Min.                          | G.E. | Prodotto                                 | Linea                                     |
| Scadenza<br>ABIOGEN PHARMA SPA (<br>AG PHARMA SRL (Conte:<br>ALCON ITALIA S.P.A. (Co<br>ALCON ITALIA S.P.A. (Co                                                                                                    | ATC<br>Conteggio=1)<br>Iggio=1)<br>Iteggio=1)<br>ERGAN LUX (Conte                     | Cod.Min.                          | G.E. | Prodotto                                 | Linea                                     |
| Scadenza                ABIOGEN PHARMA SPA (                 AG PHARMA SRL (Conte:                 ALCON ITALIA S.P.A. (Co                 ALCON ITALIA S.P.A. (Co                 ALCON ITALIA S.P.A. (Co                 ALCON ITALIA S.P.A. (Co                 ALCON ITALIA S.P.A. (Co | ATC<br>Conteggio=1)<br>jgio=1)<br>tteggio=1)<br>ERGAN LUX (Conte<br>S01XA20           | Cod.Min.<br>eggio=1)<br>034447045 | G.E. | Prodotto 1 CELLUVISC 0,5% 0,4ML30FCOL    | Linea<br>ALLERGAN S.P.ADIV. ALLERGAN LUX  |
| Scadenza<br>ABIOGEN PHARMA SPA (<br>AG PHARMA SPA (<br>AG PHARMA SRL (Conte:<br>ALCON ITALIA S.P.A. (Conte:<br>OI/04/2011<br>ALMRALL S.P.A. (Conte:<br>ALMRALL S.P.A. (Conte:                                                                                                    | ATC<br>Conteggio=1)<br>jgio=1)<br>teggio=1)<br>ERGAN LUX (Conte<br>S01XA20<br>igio=1) | Cod.Min.<br>:ggio=1)<br>034447045 | G.E. | Prodotto<br>1 CELLUVISC 0,5% 0,4ML30FCOL | Linea<br>ALLERGAN S.P. ADIY, ALLERGAN LUX |

Trascinamento intestazione

Come comunicato all'utente nella barra azzurra che appare tra il ribbon e la barra dei titoli delle colonne, premendo **Pannello Gruppo**, sarà possibile trascinare l'intestazione della colonna che vuole utilizzarsi come parametro di raggruppamento.

|                                                                                                    | ta Filtri                                                                                                    |                                                                                                    |                                                                                                    |                                                                                                    |                                                                                                    |         |                                                                    |
|----------------------------------------------------------------------------------------------------|----------------------------------------------------------------------------------------------------|----------------------------------------------------------------------------------------------------|----------------------------------------------------------------------------------------------------|----------------------------------------------------------------------------------------------------|----------------------------------------------------------------------------------------------------|---------|--------------------------------------------------------------------|
| Esci Indietro Avanti<br>Sistema                                                                                                    | Personalizza Riga Filtrant<br>Colonne<br>Visualizza                                                                                                    | Pannello<br>Gruppo                                                                                                    |                                                                                                    |                                                                                                    |                                                                                                    |         |                                                                    |
| Kita 🔺 Cod.Mn. 🔻                                                                                                    | G.E.                                                                                                    |                                                                                                    |                                                                                                    |                                                                                                    |                                                                                                    |         |                                                                    |
|                                                                                                    | Scadenza                                                                                                    | ATC                                                                                                    | Prodotto                                                                                                    | Linea                                                                                                    | Settore                                                                                                    | Assinde | Op                                                                 |
| F.I.R.M.A SPA (Con                                                                                                    | teggio=1)                                                                                                    |                                                                                                    |                                                                                                    |                                                                                                    |                                                                                                    |         |                                                                    |
| FARMILA-THEA FAI                                                                                                    | RMACEUTICI SPA (Cont                                                                                                    | teggio=4)                                                                                                    |                                                                                                    |                                                                                                    |                                                                                                    |         |                                                                    |
| FIDIA FARMACEUT                                                                                                    | ICI SPA (Conteggio=1)                                                                                                    | )                                                                                                    |                                                                                                    |                                                                                                    |                                                                                                    |         |                                                                    |
| FINDERM FARMACE                                                                                                    | UTICI S.A.S. (Conteggi                                                                                                    | io=1)                                                                                                    |                                                                                                    |                                                                                                    |                                                                                                    |         |                                                                    |
|                                                                                                    |                                                                                                    |                                                                                                    |                                                                                                    |                                                                                                    |                                                                                                    |         |                                                                    |
| GE HEALTHCARE SP                                                                                                    | RL (EX AMERSHAM) (Co                                                                                                    | nteggio=14)                                                                                                    |                                                                                                    |                                                                                                    |                                                                                                    |         |                                                                    |
| <ul> <li>GE HEALTHCARE SF</li> <li>029354180 (Co</li> </ul>                                                                                                    | RL (EX AMERSHAM) (Co<br>nteggio=2)                                                                                                    | nteggio=14)                                                                                                    |                                                                                                    |                                                                                                    |                                                                                                    |         |                                                                    |
| <ul> <li>□ GE HEALTHCARE SF</li> <li>□ 029354180 (Co</li> <li>□ 029354053 (Co</li> </ul>                                                                                                    | RL (EX AMERSHAM) (Co<br>nteggio=2)<br>nteggio=12)                                                                                                    | nteggio=14)                                                                                                    |                                                                                                    |                                                                                                    |                                                                                                    |         |                                                                    |
| <ul> <li>GE HEALTHCARE SP</li> <li>029354180 (Co</li> <li>029354053 (Co</li> <li>0 (Conteggia</li> </ul>                                                                                                    | RL (EX AMERSHAM) (Co<br>nteggio=2)<br>nteggio=12)<br>p=12)                                                                                                    | nteggio=14)                                                                                                    |                                                                                                    |                                                                                                    |                                                                                                    |         |                                                                    |
| GE HEALTHCARE SF     029354180 (Co     029354053 (Co     0 (Conteggia     0                                                                                                    | RL (EX AMERSHAM) (Co<br>nteggio=2)<br>nteggio=12)<br>o=12)<br>13/09/2021                                                                                                    | nteggio=14)<br>YO8ABO9                                                                                                    | VISIPAQUE 270MG 1/ML 100ML                                                                                                    | NYCOMED AMERSHAM SORIN S.R.L.                                                                                                    | Specialta'                                                                                                    |         | csf                                                                |
| GE HEALTHCARE SF     029354180 (Co     029354053 (Co     029354053 (Co     0 (Conteggia                                                                                                    | RL (EX AMERSHAM) (Co<br>nteggio=2)<br>nteggio=12)<br>p=12)<br>13/09/2021<br>13/09/2020                                                                                                    | nteggio=14)<br>V08AB09<br>V08AB09                                                                                                    | VISIPAQUE 270MG 1/ML 100ML<br>VISIPAQUE 270MG 1/ML 100ML                                                                                                    | NYCOMED AMERSHAM SORIN S.R.L.<br>NYCOMED AMERSHAM SORIN S.R.L.                                                                                                    | Specialita'<br>Specialita'                                                                                                    |         | csf<br>csf                                                         |
| GE HEALTHCARE SF<br>029354180 (Co<br>029354053 (Co<br>0 (Conteggia<br>1<br>1<br>1<br>1<br>1<br>1<br>1<br>1<br>1<br>1<br>1<br>1<br>1                                                                                                    | RL (EX AMERSHAM) (Co<br>nteggio=2)<br>nteggio=12)<br>0=12)<br>13/09/2021<br>13/09/2020<br>13/09/2019                                                                                                    | nteggio=14)<br>V08AB09<br>V08AB09<br>V08AB09<br>V08AB09                                                                                                | VISIPAQUE 270MG I/M. 100M.<br>VISIPAQUE 270MG I/M. 100M.<br>VISIPAQUE 270MG I/M. 100M.                                                                                                    | INICOMED AMERISMAN SCRIN S.R.L.<br>INICOMED AMERISMAN SCRIN S.R.L.<br>INICOMED AMERISMA SCRIN S.R.L.                                                                                                    | Specialka'<br>Specialka'<br>Specialka'                                                                                                    |         | csf<br>csf                                                         |
| GE HEALTHCARE SF<br>029354180 (Co<br>029354053 (Co<br>0 (Conteggia<br>1<br>1<br>1<br>1<br>1<br>1<br>1<br>1<br>1<br>1<br>1<br>1<br>1                                                                                                    | RL (EX AMERSHAM) (Co<br>nteggio=2)<br>nteggio=12)<br>0=12)<br>13/09/2021<br>13/09/2020<br>13/09/2019<br>13/09/2018                                                                                                    | v08AB09<br>v08AB09<br>v08AB09<br>v08AB09<br>v08AB09<br>v08AB09                                                                                         | VISIPAQUE 270M5 I/M. 100M.<br>VISIPAQUE 270M5 I/M. 100M.<br>VISIPAQUE 270M5 I/M. 100M.                                                                                                    | INCOME AMERISMM SORIN S.R.L.<br>INCOME AMERISMM SORIN S.R.L.<br>INCOME AMERISMM SORIN S.R.L.<br>INCOME AMERISMM SORIN S.R.L.                                                                                                    | Specialita'<br>Specialita'<br>Specialita'<br>Specialita'                                                                                           |         | csf<br>csf<br>csf                                                  |
| © GE HEALTHCARE SF<br>© 029354180 (Co<br>© 029354053 (Co<br>© 0 (Conteggie<br>©<br>©<br>©<br>©<br>©<br>©<br>©<br>©<br>©<br>©<br>©<br>©<br>©                                                                                                    | RL (EX AMERSHAM) (Co<br>ntegglo=2)<br>ntegglo=12)<br>13/09/2021<br>13/09/2019<br>13/09/2019<br>13/09/2018<br>13/09/2017                                                                                                 | NUSAB09<br>V05AB09<br>V05AB09<br>V05AB09<br>V05AB09<br>V05AB09<br>V05AB09                                                                              | VISIPAQUE 220MS I, JAN. 1004.<br>VISIPAQUE 220MS I, JAN. 1004.<br>VISIPAQUE 220MS I, JAN. 1004.<br>VISIPAQUE 220MS I, JAN. 1004.                                                                                                    | INFCOMED AMERSHAM SORIN S.R.L.<br>INFCOMED AMERSHAM SORIN S.R.L.<br>INFCOMED AMERSHAM SORIN S.R.L.<br>INFCOMED AMERSHAM SORIN S.R.L.                                                                                                    | Specialita'<br>Specialita'<br>Specialita'<br>Specialita'<br>Specialita'                                                                            |         | csf<br>csf<br>csf<br>csf<br>csf                                    |
| GE HEALTHCARE SR<br>029354188 (Co<br>029354053 (Co<br>0 (Conteggi<br>0 (Conteggi<br>0<br>0 (Conteggi<br>0<br>0<br>0<br>0<br>0<br>0<br>0<br>0<br>0<br>0<br>0<br>0<br>0                                                                                                    | RL (EX AMERSHAM) (Co<br>nteggio=2)<br>nteggio=12)<br>0=12)<br>13/09/2021<br>13/09/2020<br>13/09/2019<br>13/09/2019<br>13/09/2017<br>13/09/2016                                                                          | V08AB09<br>V08AB09<br>V08AB09<br>V08AB09<br>V08AB09<br>V08AB09<br>V08AB09<br>V08AB09                                                                   | VISIPAQUE 27049G (JPL 1004L<br>VISIPAQUE 27049G (JPL 1004L<br>VISIPAQUE 27049G (JPL 1004L<br>VISIPAQUE 27049G (JPL 1004L<br>VISIPAQUE 27049G (JPL 1004L                                                                                                    | NYCOMED AMERISMAN SORIN S.R.L.<br>INYCOMED AMERISMAN SORIN S.R.L.<br>INYCOMED AMERISMAN SORIN S.R.L.<br>INYCOMED AMERISMAN SORIN S.R.L.<br>INYCOMED AMERISMAN SORIN S.R.L.                                                                                                    | Specialita'<br>Specialita'<br>Specialita'<br>Specialita'<br>Specialita'                                                                            |         | csf<br>csf<br>csf<br>csf<br>csf                                    |
| GE HEALTHCARE SF<br>029354180 (Co<br>029354053 (Co<br>0 029354053 (Co<br>0 0 (Conteggia<br>0 (Conteggia<br>0 (Co                                                                                                    | RL (EX AMERSHAM) (Co<br>nteggio=2)<br>nteggio=12)<br>D=12)<br>13/09/2021<br>13/09/2020<br>13/09/2018<br>13/09/2016<br>13/09/2016<br>13/09/2016                                                                          | V08AB09<br>V08AB09<br>V08AB09<br>V08AB09<br>V08AB09<br>V08AB09<br>V08AB09<br>V08AB09                                                                   | VISIPAQUE 270%G (JM. 100M.<br>VISIPAQUE 270%G (JM. 100M.<br>VISIPAQUE 270%G (JM. 100M.<br>VISIPAQUE 270%G (JM. 100M.<br>VISIPAQUE 270%G (JM. 100M.<br>VISIPAQUE 270%G (JM. 100M.                                                                                                    | INCOMED AMERSIAM SORIN S.R.L.<br>INCOMED AMERSIAM SORIN S.R.L.<br>INCOMED AMERSIAM SORIN S.R.L.<br>INCOMED AMERSIAM SORIN S.R.L.<br>INCOMED AMERSIAM SORIN S.R.L.<br>INCOMED AMERSIAM SORIN S.R.L.                                                                                                    | Specialita'<br>Specialita'<br>Specialita'<br>Specialita'<br>Specialita'<br>Specialita'                                                             |         | csf<br>csf<br>csf<br>csf<br>csf<br>csf<br>csf                      |
| GE HEALTHCARE SP<br>029354180 (Co<br>029354053 (Co<br>0 (Conteggie<br>0 (Conteggie<br>1<br>1<br>1<br>1<br>1<br>1<br>1<br>1<br>1<br>1<br>1<br>1<br>1                                                                                                    | RL (EX AMERSHAM) (Co<br>nteggio=2)<br>nteggio=12)<br>0=12)<br>13/09/2021<br>13/09/2019<br>13/09/2018<br>13/09/2018<br>13/09/2016<br>13/09/2015<br>13/09/2014                                                            | V08A809<br>V08A809<br>V08A809<br>V08A809<br>V08A809<br>V08A809<br>V08A809<br>V08A809<br>V08A809                                                        | VISIPACUE 270MG J/HL 100HL<br>VISIPACUE 270MG J/HL 100HL<br>VISIPACUE 270MG J/HL 100HL<br>VISIPACUE 270MG J/HL 100HL<br>VISIPACUE 270MG J/HL 100HL<br>VISIPACUE 270MG J/HL 100HL<br>VISIPACUE 270MG J/HL 100HL                                                                       | INICOMED AMERISMM SORIN S.R.L.<br>INICOMED AMERISMM SORIN S.R.L.<br>INICOMED AMERISMM SORIN S.R.L.<br>INICOMED AMERISMM SORIN S.R.L.<br>INICOMED AMERISMM SORIN S.R.L.<br>INICOMED AMERISMM SORIN S.R.L.<br>INICOMED AMERISMM SORIN S.R.L.<br>INICOMED AMERISMM SORIN S.R.L.                                                                                                    | Specialita'<br>Specialita'<br>Specialita'<br>Specialita'<br>Specialita'<br>Specialita'<br>Specialita'<br>Specialita'                               |         | csf<br>csf<br>csf<br>csf<br>csf<br>csf<br>csf<br>csf<br>csf        |
| C CE HEALTHCARESE<br>C 029354180 (CC<br>C 029354053 (CC<br>C 029354053 (CC)<br>C 0293540 (CC)<br>C 0293540 (CC)<br>C | RL (EX AMERSHAM) (Co<br>nteggio=2)<br>nteggio=12)<br>p=12)<br>13/09/2021<br>13/09/2019<br>13/09/2019<br>13/09/2018<br>13/09/2015<br>13/09/2013                                                                          | V08AB09<br>V08AB09<br>V08AB09<br>V08AB09<br>V08AB09<br>V08AB09<br>V08AB09<br>V08AB09<br>V08AB09<br>V08AB09<br>V08AB09                                  | VISIPAQUE 270%G (JR. 100R.<br>VISIPAQUE 270%G (JR. 100R.<br>VISIPAQUE 270%G (JR. 100R.<br>VISIPAQUE 270%G (JR. 100R.<br>VISIPAQUE 270%G (JR. 100R.<br>VISIPAQUE 270%G (JR. 100R.<br>VISIPAQUE 270%G (JR. 100R.                                                                       | INCOME ARESIMA SORIN S.R.L.<br>INCOME ARESIMA SORIN S.R.L.<br>INCOME ARESIMA SORIN S.R.L.<br>INCOME ARESIMA SORIN S.R.L.<br>INCOME ARESIMA SORIN S.R.L.<br>INCOME ARESIMA SORIN S.R.L.<br>INCOME ARESIMA SORIN S.R.L.<br>INCOME ARESIMA SORIN S.R.L.<br>INCOME ARESIMA SORIN S.R.L.                                                                                                    | Specialita"<br>Specialita"<br>Specialita"<br>Specialita"<br>Specialita"<br>Specialita"<br>Specialita"<br>Specialita"                               |         | csf<br>csf<br>csf<br>csf<br>csf<br>csf<br>csf<br>csf<br>csf        |
| C C2 HEALTHCARE SE                                                                                                    | RL (EX.AHERSHAM) (Co<br>https://www.ex.ahersham)<br>https://www.ex.ahersham<br>13/09/2021<br>13/09/2021<br>13/09/2018<br>13/09/2018<br>13/09/2018<br>13/09/2015<br>13/09/2015<br>13/09/2015<br>13/09/2013<br>33/07/2013 | V08AB09<br>V08AB09<br>V08AB09<br>V08AB09<br>V08AB09<br>V08AB09<br>V08AB09<br>V08AB09<br>V08AB09<br>V08AB09<br>V08AB09                                  | VISIPAQUE 270MG I/ME LOOME<br>VISIPAQUE 270MG I/ME LOOME<br>VISIPAQUE 270MG I/ME LOOME<br>VISIPAQUE 270MG I/ME LOOME<br>VISIPAQUE 270MG I/ME LOOME<br>VISIPAQUE 270MG I/ME LOOME<br>VISIPAQUE 270MG I/ME LOOME<br>VISIPAQUE 270MG I/ME LOOME<br>VISIPAQUE 270MG I/ME LOOME           | INICOMED AMERISMAN SCRIIN S.R.L.<br>INICOMED AMERISMA SCRIIN S.R.L.<br>INICOMED AMERISMA SCRIIN S.R.L.<br>INICOMED AMERISMA SCRIIN S.R.L.<br>INICOMED AMERISMA SCRIIN S.R.L.<br>INICOMED AMERISMA SCRIIN S.R.L.<br>INICOMED AMERISMA SCRIIN S.R.L.<br>INICOMED AMERISMA SCRIIN S.R.L.<br>INICOMED AMERISMA SCRIIN S.R.L.<br>INICOMED AMERISMA SCRIIN S.R.L.<br>INICOMED AMERISMA SCRIIN S.R.L. | Specializa"<br>Specializa"<br>Specializa"<br>Specializa"<br>Specializa"<br>Specializa"<br>Specializa"<br>Specializa"<br>Specializa"                |         | caf<br>caf<br>caf<br>caf<br>caf<br>caf<br>caf<br>caf<br>caf<br>caf |
| © CE HALTICARE SE<br>© 029354100 (CO<br>© 02935403 (CO<br>© 0 (Contegolo<br>0<br>0<br>0<br>0<br>0<br>0<br>0<br>0<br>0<br>0<br>0<br>0<br>0                                                                                                    | Lt (EX.APRESIAN) (Co<br>mkegula=2)<br>mkegula=2)<br>13/07/2021<br>13/07/2021<br>13/07/2019<br>13/07/2019<br>13/07/2019<br>13/07/2015<br>13/07/2015<br>33/07/2012<br>33/07/2011                                          | V08AB09<br>V08AB09<br>V08AB09<br>V08AB09<br>V08AB09<br>V08AB09<br>V08AB09<br>V08AB09<br>V08AB09<br>V08AB09<br>V08AB09<br>V08AB09<br>V08AB09<br>V08AB09 | VISPACJE 270% (JR. 100%,<br>VISPACJE 270% (JR. 100%,<br>VISPACJE 270% (JR. 100%,<br>VISPACJE 270% (JR. 100%,<br>VISPACJE 270% (JR. 100%,<br>VISPACJE 270% (JR. 100%,<br>VISPACJE 270% (JR. 100%,<br>VISPACJE 270% (JR. 100%,<br>VISPACJE 270% (JR. 100%,<br>VISPACJE 270% (JR. 100%, | INCOME ARESHAM SORIN S.R.L.<br>INCOME ARESHAM SORIN S.R.L.<br>INCOME ARESHAM SORIN S.R.L.<br>INCOME ARESHAM SORIN S.R.L.<br>INCOME ARESHAM SORIN S.R.L.<br>INCOME ARESHAM SORIN S.R.L.<br>INCOME ARESHAM SORIN S.R.L.<br>INCOME ARESHAM SORIN S.R.L.<br>INCOME ARESHAM SORIN S.R.L.<br>INCOME ARESHAM SORIN S.R.L.<br>INCOME ARESHAM SORIN S.R.L.                                              | Specialita"<br>Specialita"<br>Specialita"<br>Specialita"<br>Specialita"<br>Specialita"<br>Specialita"<br>Specialita"<br>Specialita"<br>Specialita" |         | caf<br>caf<br>caf<br>caf<br>caf<br>caf<br>caf<br>caf<br>caf<br>caf |

Raggruppamento

Il raggruppamento può avvenire anche mediante più criteri, che seguono in un ordine gerarchico il primo selezionato. Ogni parametro, in rapporto agli altri prescelti per il raggruppamento, viene mostrato nella barra azzurra sopra al titolo delle colonne con la struttura assunta per l'aggregazione dei dati, offrendo per di più la possibilità di ordinare i dati in <u>ordine crescente e decrescente</u> 30.

| 🖳 Gesti | one Multiscadenz            | e - Sistema F Platinu                 | m - ¥er. 6.6.10         |                            |                               |
|---------|-----------------------------|---------------------------------------|-------------------------|----------------------------|-------------------------------|
| Princi  | pale Visualizz              | a Filtri                              |                         |                            |                               |
| Esci    | Nindietro Avanti<br>Sistema | Personalizza<br>Colonne<br>Visualizza | Pannello<br>Gruppo      |                            |                               |
| Ditta   | Cod.Min.                    | G.E. (Personalizza                    | sto) 📥                  |                            |                               |
|         |                             | Scader (Vuote)                        | ATC                     | Prodotto                   | Linea                         |
| ± II    | DI FARMACEUTICI             | SRL (Con 0                            |                         |                            |                               |
| 🗆 G     | E HEALTHCARE SR             | RL (EX AME 1                          | io=14)                  |                            |                               |
| >       | 029354180 (Co               | nteggio=2                             | 12 Charles and a second |                            |                               |
| E       | 🗄 029354053 (Co             | nteggio=14                            |                         |                            |                               |
|         | 😑 0 (Conteggio              | 5 5                                   |                         |                            |                               |
|         |                             | 31/07/ 6                              | '08AB09                 | VISIPAQUE 270MG 1/ML 100ML | NYCOMED AMERSHAM SORIN S.R.L. |
|         |                             | 31/07/ 12                             | '08AB09                 | VISIPAQUE 270MG 1/ML 100ML | NYCOMED AMERSHAM SORIN S.R.L. |
|         |                             | 31/07/ 13                             | '08AB09                 | VISIPAQUE 270MG 1/ML 100ML | NYCOMED AMERSHAM SORIN S.R.L. |
|         |                             | 13/09/ 15                             | '08AB09                 | VISIPAQUE 270MG 1/ML 100ML | NYCOMED AMERSHAM SORIN S.R.L. |
|         |                             | 13/09/ 23                             | 08AB09                  | VISIPAQUE 270MG 1/ML 100ML | NYCOMED AMERSHAM SORIN S.R.L. |
|         |                             | 13/09/ 24                             | '08AB09                 | VISIPAQUE 270MG 1/ML 100ML | NYCOMED AMERSHAM SORIN S.R.L. |
|         |                             | 13/09/ 37                             | '08AB09                 | VISIPAQUE 270MG 1/ML 100ML | NYCOMED AMERSHAM SORIN S.R.L. |
|         |                             | 13/09/ 45                             | 08AB09                  | VISIPAQUE 270MG 1/ML 100ML | NYCOMED AMERSHAM SORIN S.R.L. |
|         |                             | 13/09/                                | 08AB09                  | VISIPAQUE 270MG 1/ML 100ML | NYCOMED AMERSHAM SORIN S.R.L. |
|         |                             | 13/09/2019                            | V08AB09                 | VISIPAQUE 270MG 1/ML 100ML | NYCOMED AMERSHAM SORIN S.R.L. |

Filtri dei criteri di raggruppamento

Ogni parametro presenta inoltre la possibilità di restringere il gruppo di dati restituito mediante i filtri disponibili nell'etichetta dell'intestazione scelta come criterio di raggruppamento.

A tali filtri possono attribuirsi:

- Valori numerici specifici
- Vuoti: tutti i campi vuoti
- Non vuoti: tutti i campi non vuoti
- Personalizzato

I <u>filtri</u> [25] potranno personalizzarsi, con la finestra che si apre al clic su Personalizzato, definendo gli operatori e i valori per la selezione dei dati di interesse.

| .E.<br>Iguale a - (Inserisci un valore)         |                       |   |            |               |
|-------------------------------------------------|-----------------------|---|------------|---------------|
| iguale a 🔹 🚽 (Inserisci un valore)              |                       |   |            | G.E.          |
|                                                 | (Inserisci un valore) | ÷ |            | uguale a      |
| 0 E O Q                                         |                       |   | 0 Q        | 0 E           |
| Seleziona un operatore) 🔹 (Inserisci un valore) | (Inserisci un valore) | v | operatore) | (Seleziona un |

Filtro personalizzato

1.2.3 Tab Filtri

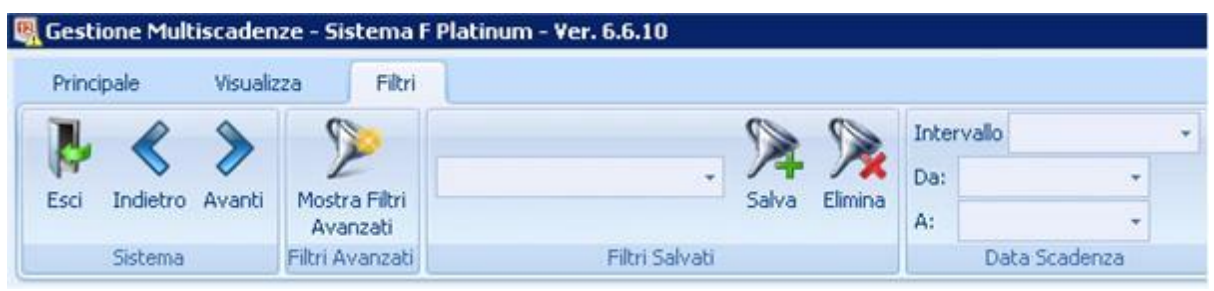

Tab Filtri

Il tab filtri contiene tutte le funzionalità di filtraggio legato all'interfaccia.

Questo tab si compone di due gruppi:

- Filtri avanzati 26
- Filtri salvati 28
- È possibile definire particolari configurazioni di filtro, nonché di salvarne per un futuro utilizzo

e di eliminarne. Selezionati i diversi gruppi del tab modificano la loro luminosità, segnalando la selezione compiuta. l'intestazione della tab page assume il colore rosso se ci sono filtri attivi.

#### 1.2.3.1 Filtri avanzati

|            |                        |               |                     | C Intervalio -                     |                             |                                   |                             |         | *         |
|------------|------------------------|---------------|---------------------|------------------------------------|-----------------------------|-----------------------------------|-----------------------------|---------|-----------|
| orfetro As | 7 2                    |               |                     | . 14 1% Dat                        |                             |                                   |                             |         |           |
| nanouro m  | vanti Nascondi Filtri  |               |                     | Salva Elimina A:                   |                             |                                   |                             |         |           |
| istema     | Filtri Avanzati        |               | Filtri Salva        | ti Data Scadenza                   |                             |                                   |                             |         |           |
|            |                        |               |                     |                                    |                             |                                   |                             |         |           |
| unintesta  | eione di colonna qui p | er raggruppan | e in base a tale co | lonna.                             |                             |                                   |                             |         |           |
|            | Scadenza               | ATC           | Cod.Min.            | G.E. Ditta                         | Prodotto                    | Linea                             | Settore                     | Assinde | Operatore |
|            | 09/12/2011             | D07AC13       | 027341015           | 2 SCHERING PLOUGH S.P.A.           | ELOCON 0,1G/MG CREMA 30G    | SCHERING PLOUGH S.P.A.            | Specialita'                 | 1       | Simona    |
|            | 31/05/2011             |               | 911429684           | 13 ENERVITN SPA                    | ENERZONA OMEGA 3 RX 120CPS  | ENERVITN SPA                      | Dietetici ed Acque Minerali | 0       | domeni    |
|            | 19/11/2011             | S01BA01       | 018805022           | 1 EYELAB SRL                       | ETACORTILEN 0,15% 20C0,3ML  | S.I.F.I. SOC.IND.FARMAC.ITAL.S.P. | Specialita'                 | V       | Simona    |
|            | 01/03/2013             |               | 905351387           | 45 RECORDATI IND. CHIM.FARMAC. SPA | EUMILL PROTECTION GTT10FLC  | RECORDATI IND. CHIM. FARMAC. SPA  | Medicazione e Art.Sanitari  | 13      | Fabriz    |
|            | 19/05/2014             | N06DA03       | 034078055           | 0 NOVARTIS FARMA SPA               | EXELON 3MG 56CP5 RIGIDE     | NOVARTIS FARMA SPA                | Specialita'                 |         | Simona    |
|            | 19/10/2014             | N06DA03       | 034078117           | 1 NOVARTIS FARMA SPA               | EXELON 6MG 56CPS RIGIDE     | NOVARTIS FARMA SPA                | Specialita'                 | V       | Simona    |
|            | 19/02/2014             | N06DA03       | 034078081           | 0 NOVARTIS FARMA SPA               | EXELON 4,5MG S6CPS RIGIDE   | NOVARTIS FARMA SPA                | Specialita'                 | ×       | Simona    |
| 13         | 17/04/2011             |               | 909105571           | 1 MELLIN SPA                       | FIOR DI CEREALI SEMOLI200G  | MILUPA-MELLIN                     | Dietetici ed Acque Minerali |         | Pino      |
|            | 19/04/2014             | M01AX22       | 027244060           | 2 CHIESI FARMACEUTICI S.P.A.       | FLOMAX 700MG COMPRESSE 20C  | CHIESI FARMACEUTICI S.P.A.        | Specialita'                 | V       | Simona    |
|            | 01/01/2013             |               | 906557727           | 0 URAGME                           | FORHANS CLEXIDIN GEL 30ML   | URAGME                            | Netti e Profumeria          |         | domeni    |
|            | 19/06/2011             | A02AB03       | 025234028           | 1 ASTELLAS PHARMA SPA              | FOSFALUGEL 12,38G GEL 2685  | ASTELLAS PHARMA SPA               | Specialita'                 | 2       | Simona    |
|            | 19/08/2011             | C09AA09       | 027747017           | 2 MENARINI IND.FARM.RIUNITE SRL    | FOSIPRES 10MG 28CPR         | MENARINI IND.FARM.RIUNITE SRL     | Specialita'                 | V       | Simona    |
|            | 01/02/2013             |               | 903483220           | 1 SEGEFARM 2 SRL                   | FRUCTAN 308ST 120G          | SEGEFARM 2 SRL                    | Dietetici ed Acque Minerali | 0       | Pino      |
| 13         | 17/12/2010             |               | 907093280           | 2 IL FIOR DI LOTO S.R.L.           | GALLETTE RISO NAT 100G FDL  | IL FIOR DI LOTO S.R.L.            | Dietetici ed Acque Minerali |         | Pino      |
|            | 12/06/2011             | D07CC01       | 036540019           | 104 RANBAXY ITALIA SPA             | GENTAMICINA+BET 0,1%30GRBY  | RANBAXY ITALIA SPA                | Specialita'                 |         | Simona    |
|            | 01/07/2011             |               | 900129368           | 1 NOVARTIS FARMA SPA               | GENTEAL GEL OFT UMETT. 10ML | NOVARTIS FARMA SPA                | Medicazione e Art.Sanitari  |         | domeni    |
|            | 01/02/2012             |               | 902330796           | 2 TUBILUX PHARMA S.P.A.            | GINKORET INTEG DIET2X14CPS  | TUBILUX PHARMA S.P.A.             | Dietetici ed Acque Minerali |         | domeni    |
|            | 19/04/2011             | A10AC01       | 025707353           | 2 ELI LILLY ITALIA S.P.A.          | HUMULIN I 100UT 3ML SCART   | ELI LILLY ITALIA S.P.A.           | Specialita'                 | ×.      | Simona    |
|            | 01/04/2011             | 501GA01       | 003410026           | 68 RECORDATI IND.CHIM.FARMAC. SPA  | IMIDAZYL 0,1% IOML COLL     | RECORDATI IND. CHIM. FARMAC. SPA  | Specialita'                 | 0       | Fabriz    |
|            | 01/12/2011             | 501GA01       | 003410065           | 58 RECORDATI IND.CHIM.FARMAC. SPA  | IMIDAZYL 1MG/ML COLL 10MD   | RECORDATI IND. CHIM. FARMAC. SPA  | Specialita'                 |         | Fabriz    |
|            | 01/12/2011             | N028E51       | 016281053           | 122 RECORDATI IND.CHIM.FARMAC. SPA | INFLUVIT 16CPR              | RECORDATI IND. CHIM. FARMAC. SPA  | Specialita'                 |         | Fabriz    |
|            | 19/07/2014             | 501GA52       | 023540038           | 1 FARMILA-THEA FARMACEUTICI SPA    | ISCHEMOL A 10ML COLL.       | FARMILA-THEA FARMACEUTICI SPA     | Specialita'                 |         | Simona    |
|            | 01/02/2012             |               | 905334809           | 1 SOOFT ITALIA SRL                 | KRONEK INTEGRATORE 30CPR    | SOOFT ITALIA SRL                  | Dietetici ed Acque Minerali |         | domeni    |
|            | 01/04/2011             |               | 907190906           | 1 INTEGRALFARMA S.N.C.             | LACTULIN INT DIET 250ML     | INTEGRALFARMA S.N.C.              | Dietetici ed Acque Minerali |         | domeni    |
|            | 08/06/2012             | 501@007       | 027673045           | 1 MEDA PHARMA SPA (EX VIATRIS SPA) | LASTICOM 0,05% 6ML 1FLCOLL  | MEDA PHARMA GMEH & CO KG          | Specialita                  | 12 I    | Simona    |
|            | 29/09/2011             | N07x00        | 021432024           | 3 FIDIA FARMACEUTICI SPA           | LIPOSOM FTE 2ML SF IM EV    | FIDIA FARMACEUTICI SPA            | Specialita                  | ×       | Simona    |
|            | 19/02/2011             | N058A06       | 035772021           | 3 RANBAXY ITALIA SPA               | LORAZEPAM 2,5MG 20CPR RBY   | RANDAXY ITALIA SPA                | Specialita'                 |         | Simona    |
|            | 01/07/2011             |               | 909026130           | 0 CABASSI & GIURIATI S.P.A.        | MELISSA MIX SCIR 160ML      | CABASSI & GIURIATI S.P.A.         | Dietetici ed Acque Minerali | B       | Pino      |

Filtri avanzati mette a disposizione all'utente due funzionalità: Mostra Filtri Avanzati e, alla selezione di questo, si modifica la funzionalità del tasto con Nascondi Filtri Avanzati.

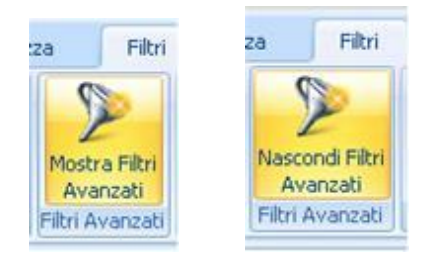

Doppia funzionalità in Filtri Avanzati

Questa funzionalità apre un editor di filtro in basso alla pagina, riducendo lo spazio di visualizzazione della griglia 29.

1.2.3.1.1 Editor di filtro

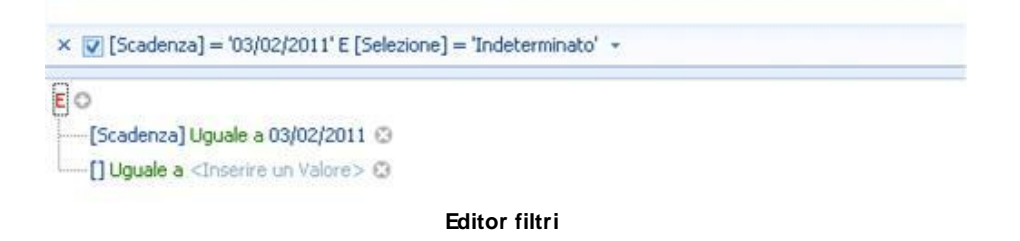

Nell'area dell'editor filtro è possibile definire i criteri di ricerca.

| 0                                                                    |          |
|----------------------------------------------------------------------|----------|
| <ul> <li>E</li> <li>O</li> <li>E Negato</li> <li>O Negato</li> </ul> | 2/2011 ☺ |
| 🛼 Aggiungi Condizione<br>🛫 Aggiungi Gruppo                           |          |
| 🖊 Pulisci Tutto                                                      |          |

Criteri di ricerca

Gli operatori per la ricerca possono essere modificati mediante menù che si aprono selezionando l'elemento inserito di default.

I parametri di filtro possono inserirsi manualmente nell'operazione e il loro valore potrà essere immesso nella maschera, di differente formato, in base alla tipologia del valore corrispondente (ad esempio potrà selezionarsi la scadenza da un calendario predefinito).

Si può aggiungere un'ulteriore espressione di filtro mediante il comando Aggiungi <sup>Q</sup>, ovvero con il **tasto Ins** e con il **tasto** + , arricchendo l'operazione di filtraggio.

Il comando **Elimina** Permette di eliminare i filtri definiti in precedenza, che appaiono oltretutto sulla barra in basso alla griglia, dove è possibile trovare anche uno storico dei filtri.

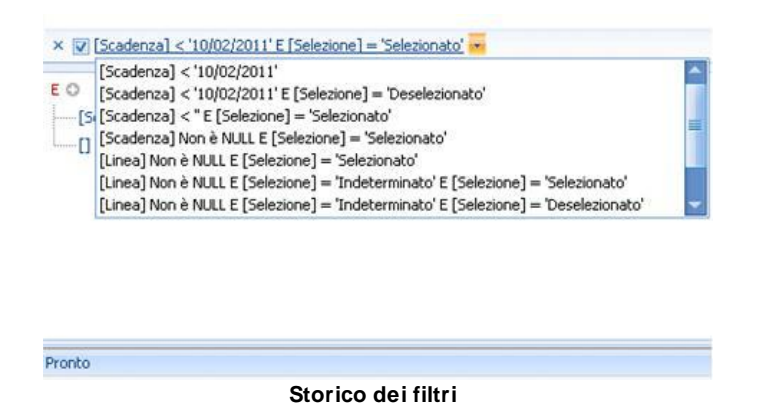

Il filtro riproposto sulla barra può essere cancellato con il simbolo x che lo precede e può selezionarsi o deselezionarsi in base alla presenza o meno della spunta sulla casella apposita.

Da questa barra è possibile modificare il filtro, in quanto sulla estremità a destra di questa si troverà **Modifica filtro**. Tale funzionalità ripropone in una finestra l'editor filtro che si apre in basso alla griglia selezionando **Mostra Filtri Avanzati**.

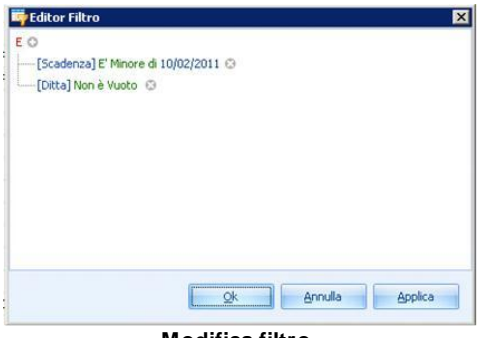

Modifica filtro

#### 1.2.3.2 Filtri salvati

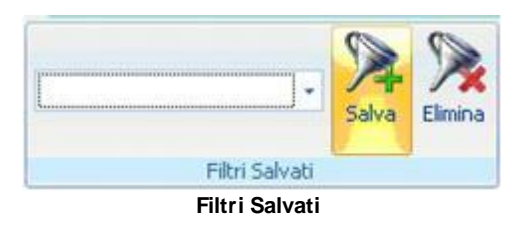

Filtri Salvati consente all'utente di salvare i filtri elaborati.

Questi possono recuperarsi nel filtro a tendina che rende la selezione facile e immediata.

A seguito della selezione tra i filtri salvati si potrà inoltre procedere con l'eliminazione, con il pulsante **Elimina**, qualora non si ritenesse più adeguato alle proprie esigenze il filtro

precedentemente definito.

## 1.3 Griglia

| 🖳 Ges | tione Mult          | tiscadenze - Sistem            | a F Platinum · | - ¥er. 6.6.10      |      |                                  |                            |                                |
|-------|---------------------|--------------------------------|----------------|--------------------|------|----------------------------------|----------------------------|--------------------------------|
| Prin  | cipale              | Visualizza Filt                | ri             |                    |      |                                  |                            |                                |
| Esci  | Indietro<br>Sistema | Avanti Personalizza<br>Colonne | Riga Filtrante | Pannello<br>Gruppo |      |                                  |                            |                                |
|       |                     | Scadenza                       | ATC            | Cod.Min.           | G.E. | Ditta                            | Prodotto                   | Y Linea                        |
| 2     |                     |                                |                |                    |      |                                  |                            |                                |
| >     |                     | 27/01/2012                     | C08CA05        | 023316033          |      | 0 BAYER ITALIA S.P.A.            | ADALAT A.R. 20MG SOCPR     | BAYER ITALIA S.P.A.            |
|       | 1                   | 27/01/2011                     | C08CA05        | 023316033          | 1-   | 0 BAYER ITALIA S.P.A.            | ADALAT A.R. 20MG SOCPR     | BAYER ITALIA S.P.A.            |
|       |                     | 26/01/2011                     | C08CA05        | 023316033          |      | 0 BAYER ITALIA S.P.A.            | ADALAT A.R. 20MG SOCPR     | BAYER ITALIA S.P.A.            |
|       |                     | 11/12/2010                     | C08CA05        | 023316033          |      | 0 BAYER ITALIA S.P.A.            | ADALAT A.R. 20MG SOCPR     | BAYER ITALIA S.P.A.            |
|       |                     | 05/10/2010                     | C08CA05        | 023316033          |      | 0 BAYER ITALIA S.P.A.            | ADALAT A.R. 20MG S0CPR     | BAYER ITALIA S.P.A.            |
|       |                     | 01/12/2011                     |                | 904243639          |      | 1 QUIDNOVIPHARMA S.P.A.          | APROPOS NASO SPRAY N/G25ML | QUIDNOVIPHARMA S.P.A.          |
|       |                     | 15/12/2010                     |                | 904684560          |      | 5 MELLIN SPA                     | APTAMIL 2 LATTE PROS 500ML | MILUPA-MELLIN                  |
|       |                     | 13/09/2010                     | A11GA01        | 002192045          |      | 0 SCHIAPPARELLI FARMACEUTICI SPA | ARAN C 10 CPR EFFERV, 1 G  | SCHIAPPARELLI FARMACEUTICI SPA |
|       |                     | 01/12/5841                     | A11GA01        | 002192019          |      | 0 ANGELINI/ACRAF S.P.A.          | ARAN C 10 CPR MASTIC. 1 G  | ANGELINI/ACRAF S.P.A.          |
|       |                     |                                |                |                    |      | Griglia                          |                            |                                |

La griglia si rivela uno strumento estremamente flessibile per la gestione dei dati.

Parte delle sue funzionalità sono disponibili direttamente sulla barra delle intestazioni delle colonne, cliccando con il tasto destro del mouse:

- Ordinamento 301: crescente e decrescente
- *Raggruppamento* <sup>23</sup>: raggruppa per questa colonna e mostra pannello di raggruppamento
- Colonne<sup>[21</sup>]: rimuovi, seleziona, adatta, adatta tutte le colonne
- Editor filtro 27
- Mostra Pannello di ricerca
- Mostra Riga Filtro Automatico 22

| rincipale       | Visualiza  | ta Filtri                                 |                                    |                            |        |                          |                  |  |
|-----------------|------------|-------------------------------------------|------------------------------------|----------------------------|--------|--------------------------|------------------|--|
| sci Ind<br>Sist | kema       | Personalizza Riga F<br>Colonne<br>Visuali | iltrante Pannello<br>Gruppo<br>22a |                            |        |                          |                  |  |
|                 | Scadenza   | ATC                                       | Cod.Min.                           | Prodotto                   | 100000 | ce   0                   | Eathana          |  |
|                 | 31/12/2012 | M01AE01                                   | 025669019                          | MOMENT 200 200MG 12CPR RIV | 21     | Ordinamento Crescen      | ite              |  |
|                 | 01/01/2012 | M01AE01                                   | 025669019                          | MOMENT 200 200MG 12CPR RIV | Z↓     | Ordinamento Decreso      | rescente         |  |
|                 | 28/01/2011 | M01AE01                                   | 025669019                          | MOMENT 200 200MG 12CPR RIV |        | Pulisci Ordinamento      |                  |  |
|                 | 02/11/2012 | M01AE01                                   | 025669072                          | MOMENT 200 200MG 24CPR RIV | 8      | Raggruppa per Quest      | ta Colonna       |  |
|                 | 01/06/2012 | N02BA51                                   | 004763254                          | ASPIRINA 03 10COMPRESSE    |        | Mostra Pappello di Pa    | agruppamento     |  |
|                 | 27/01/2012 | N02BA51                                   | 004763254                          | ASPIRINA 03 10COMPRESSE    |        | nosa a r al lítelo di Ka | iggi opponierito |  |
|                 | 01/09/2011 | N02BA51                                   | 004763254                          | ASPIRINA 03 10COMPRESSE    | 1      | Rimuovi questa Colon     | ina              |  |
|                 | 28/01/2011 | N02BA51                                   | 004763254                          | ASPIRINA 03 10COMPRESSE    | 1      | Selezione Colonne        |                  |  |
|                 | 31/01/2011 | N02BA01                                   | 004763379                          | ASPIRINA RAPIDA 10CPR MAST |        | Adatta Colonna           |                  |  |
|                 | 21/01/2022 | A02BC01                                   | 026783086                          | MEPRAL 10MG 14CPS RIG R.M. |        | Adatta Tutte le Colon    | ine              |  |
|                 | 21/01/2021 | A02BC01                                   | 026783086                          | MEPRAL 10MG 14CPS RIG R.M. | 9      | Editor Filtro            |                  |  |
|                 | 28/01/2011 | A02BC01                                   | 026783086                          | MEPRAL 10MG 14CP5 RIG R.M. | U      | Master Descale di Die    |                  |  |
|                 | 01/01/2012 | M01AX17                                   | 025940053                          | AULIN 100MG 30BS           |        | musura Pannello di Ric   | erca             |  |
|                 | 30/06/2012 | R03DA05                                   | 011226040                          | AMINOMAL 20 CONF. 200 MG   |        | Mostra Riga Filtro Aut   | tomatico         |  |

© 1999 - 2011 by CSF Sistemi

#### -

Parte di queste sono state già considerate nel manuale:

- interazione griglia 9
- selezione 10
- tab Visualizza [21]: personalizza colonne, riga filtrante, pannello gruppo
- tab Filtri 251: filtri avanzati, filtri salvati

#### 1.3.1 Ordinamento e Filtri

La barra dei titoli delle colonne permette di ordinare i dati in senso crescente e decrescente.

|   |                                                    | Scadenza   | ATC     | Cod.Min.  | G.E. | Ditta                 | Prodotto               | * |  |  |  |  |
|---|----------------------------------------------------|------------|---------|-----------|------|-----------------------|------------------------|---|--|--|--|--|
| ₽ |                                                    |            |         |           |      |                       |                        |   |  |  |  |  |
| > |                                                    | 27/01/2012 | C08CA05 | 023316033 |      | 0 BAYER ITALIA S.P.A. | ADALAT A.R. 20MG SOCPR |   |  |  |  |  |
|   | Ordinamento e filtri della barra delle titolazioni |            |         |           |      |                       |                        |   |  |  |  |  |

Inoltre rende disponibili all'utenza dei filtri che consentono all'utente di restringere la visualizzazione a uno dei valori presenti nella colonna, ai campi vuoti, non vuoti oppure di personalizzare il filtro 25.

| iestione Mult           | iscadenze - Siste | ema F Platinum                       | - ¥er. 6.6.10      |      |                                |                                 |
|-------------------------|-------------------|--------------------------------------|--------------------|------|--------------------------------|---------------------------------|
| Principale              | Visualizza        | Filtri                               |                    |      |                                |                                 |
| sci Indietro<br>Sistema | Avanti Personal   | izza<br>Riga Filtrante<br>Visualizza | Pannello<br>Gruppo |      |                                |                                 |
|                         | Scadenza          | Y ATC                                | Cod.Min.           | G.E. | Ditta                          | V Prodotto                      |
| <u></u>                 |                   |                                      |                    |      |                                | ABIOGEN PHARMA SPA              |
|                         | 13/09/2010        | 501BA01                              | 015980016          | :    | VISUFARMA SPA                  | (Seleziona Tutto)               |
|                         | 13/09/2010        | 501BA01                              | 015980028          | (    | VISUFARMA SPA                  | (Personalizzato)                |
|                         | 28/01/2011        | 501GA52                              | 026592028          |      | VISUFARMA SPA                  | (Non Vuote)                     |
|                         | 09/12/2010        | A11CC04                              | 035297389          | 1    | 2 TEVA ITALIA S.R.L.           | ABIOGEN PHARMA SPA              |
|                         | 09/01/2011        | A11CC04                              | 035297199          | ę    | 5 TEVA ITALIA S.R.L.           | AG PHARMA SRL                   |
|                         | 13/09/2010        | S01ED03                              | 025737014          | 1    | SOOFT ITALIA SRL               | ALLERGAN S.P.ADIV.ALLERGAN LUX  |
|                         | 13/09/2010        | A11GA01                              | 002192045          | (    | SCHIAPPARELLI FARMACEUTICI SPA | ALMIRALL S.P.A.                 |
|                         | 22/12/2010        | R06AX26                              | 033303049          |      | SANOFI-AVENTIS SPA             | ANGELINI/ACRAF S.P.A.           |
|                         | 21/01/2011        | J01DD13                              | 027970045          | 1    | SANOFI-AVENTIS SPA             | ASTRAZENECA SPA                 |
|                         | 13/09/2010        | R03DA05                              | 002021057          | (    | RECORDATI IND.CHIM.FARMAC. SPA | BAYER ITALIA S.P.A.             |
|                         | 13/09/2010        | N03AB02                              | 002129017          | 1    | RECORDATI IND.CHIM.FARMAC. SPA | BIOFUTURA PHARMA SPA            |
|                         | 01/12/2010        |                                      | 938283025          | 23   | POOL PHARMA SRL                | BRACCO INDUSTRIA CHIMICA S.P.A. |
|                         | 01/12/2010        |                                      | 902083726          | 1    | PLADA SRL                      | CABASSI & GIURIATI S.P.A.       |
|                         | 04/02/2011        |                                      | 912158526          |      | PLADA SRL                      | CHIESI FARMACEUTICI S.P.A.      |
|                         | 04/02/2011        |                                      | 912158502          |      | PLADA SRL                      |                                 |

Ordinamento e filtri della barra dei titoli

## 1.3.2 Pannello di ricerca

| rincipale | Visualiz                                                         | a Fikri                                         |                                                              |                                                                                                    |                                 |                                                                     |
|-----------|------------------------------------------------------------------|-------------------------------------------------|--------------------------------------------------------------|----------------------------------------------------------------------------------------------------|---------------------------------|---------------------------------------------------------------------|
| sci Indi  | etro Avanti                                                      | Personalizza Riga P<br>Colonne<br>Visual        | Filtrante Pannello<br>Gruppo                                 |                                                                                                    |                                 |                                                                     |
|           |                                                                  |                                                 |                                                              |                                                                                                    |                                 |                                                                     |
| e         |                                                                  |                                                 |                                                              | - Cerca Pulisci                                                                                                    |                                 |                                                                     |
|           | Scadenza                                                         | ATC                                             | Cod.Min.                                                     | Cerca Pulisci Prodotto                                                                                                  | G.E.                            | Settore                                                             |
| s  <br>   | Scadenza<br>30/06/2012                                           | ATC<br>R03DA05                                  | Cod.Min.<br>011226040                                        | Cerca Pulisci Prodotto AMINOMAL 20 CONF. 200 MG                                                                         | G.E.                            | Settore<br>Specialita'                                              |
| •         | Scadenza<br>30/06/2012<br>01/06/2012                             | ATC<br>R03DA05<br>N02BA51                       | Cod.Min.<br>011226040<br>004763254                           | Cerca Pulisci Prodotto AMINOMAL 20 CONF. 200 MG ASPIRINA 03 10COMPRESSE                                                 | G.E.<br>1<br>-14                | Settore<br>Specialita'<br>Specialita'                               |
|           | Scadenza<br>30/06/2012<br>01/06/2012<br>27/01/2012               | ATC<br>R03DA05<br>N02BA51<br>N02BA51            | Cod.Min.<br>011226040<br>004763254<br>004763254              | Cerca Pulisci Prodotto AMINOMAL 20 CONF. 200 MG ASPIRINA 03 10COMPRESSE ASPIRINA 03 10COMPRESSE                         | G.E.<br>1<br>-14<br>-14         | Settore<br>Specialita'<br>Specialita'<br>Specialita'                |
|           | Scadenza<br>30/06/2012<br>01/06/2012<br>27/01/2012<br>01/09/2011 | ATC<br>R03DA05<br>N02BA51<br>N02BA51<br>N02BA51 | Cod.Min.<br>011226040<br>004763254<br>004763254<br>004763254 | Cerca Pulisci Prodotto AMINOMAL 20 CONF. 200 MG ASPIRINA 03 10COMPRESSE ASPIRINA 03 10COMPRESSE ASPIRINA 03 10COMPRESSE | G.E.<br>11<br>-14<br>-14<br>-14 | Settore<br>Specialita'<br>Specialita'<br>Specialita'<br>Specialita' |

In aggiunta alla <u>Riga Filtro Automatico 22</u>, la griglia si arricchisce di un'ulteriore funzionalità di ricerca dei dati.

Mediante la combinazione di tasti **CTRL+ F** ovvero il menù contestuale che si apre con il tasto destro del mouse, è possibile effettuare una ricerca tra i dati in base alla corrispondenza degli inserimenti in questa area che appare tra il ribbon e la barra dei titoli.

## 1.4 Barra di Stato

La **barra di stato** mantiene costanti informazioni essenziali per l'utilizzo del sistema e contiene le seguenti informazioni:

- Processo in corso
- Operatore connesso
- Terminale
- Codice della farmacia
- Identificativo univoco del form
- Data
- Ora

Selezionando con il doppio clic l'operatore connesso, si potrà autenticare, inserendo le proprie credenziali d'accesso, un altro operatore che utilizzerà il sistema da quel momento in avanti.

| Inserire le | credenziali di acces | 50 |
|-------------|----------------------|----|
| B           | Operatore            | I  |
| B           | Password             |    |

Autenticazione operatore

# **Indice Analitico**

# - | -

Interfaccia 6

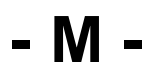

Menù di servizio 6